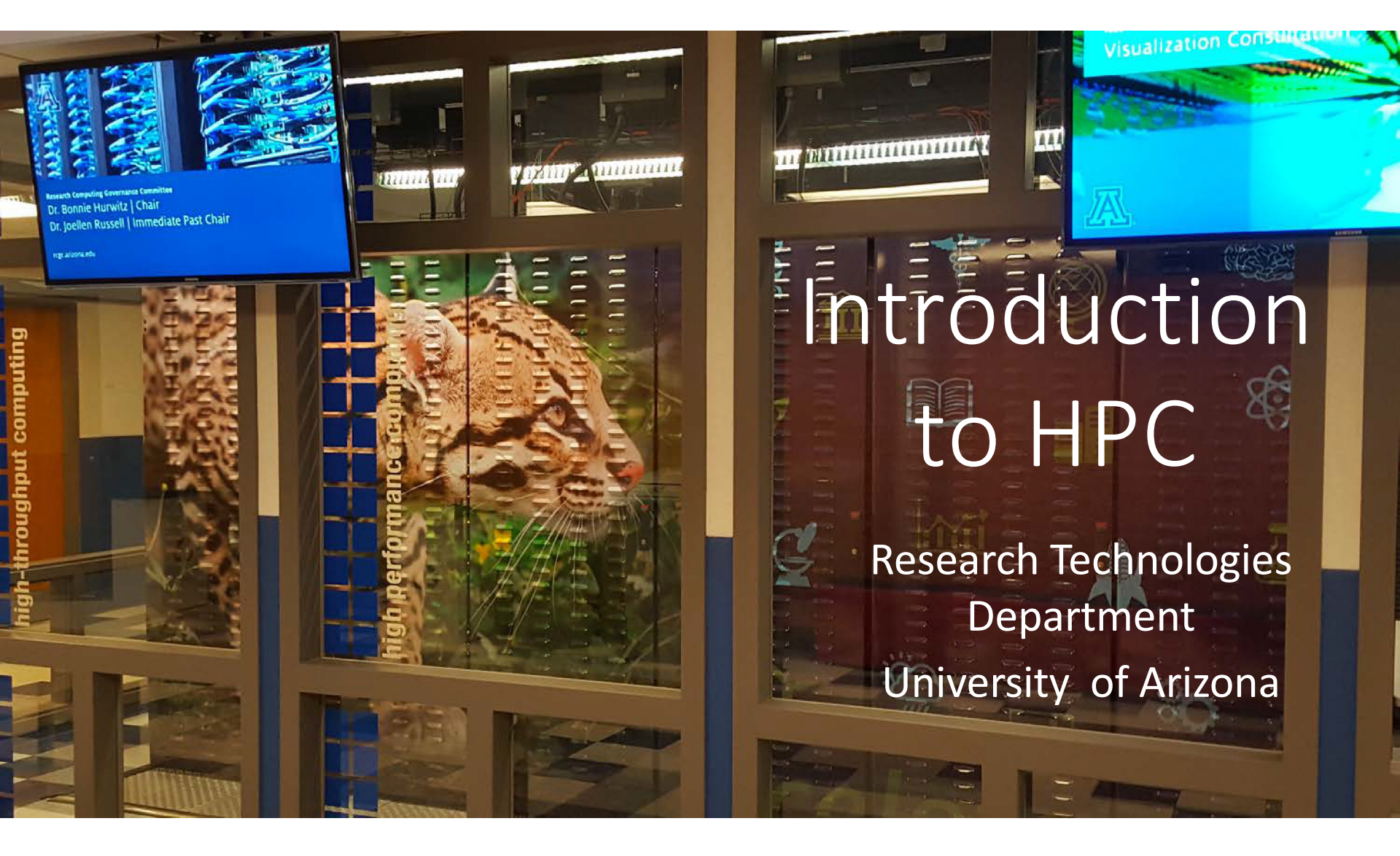

Exercises: https://ua-researchcomputing-hpc.github.io/Intro-to-HPC/

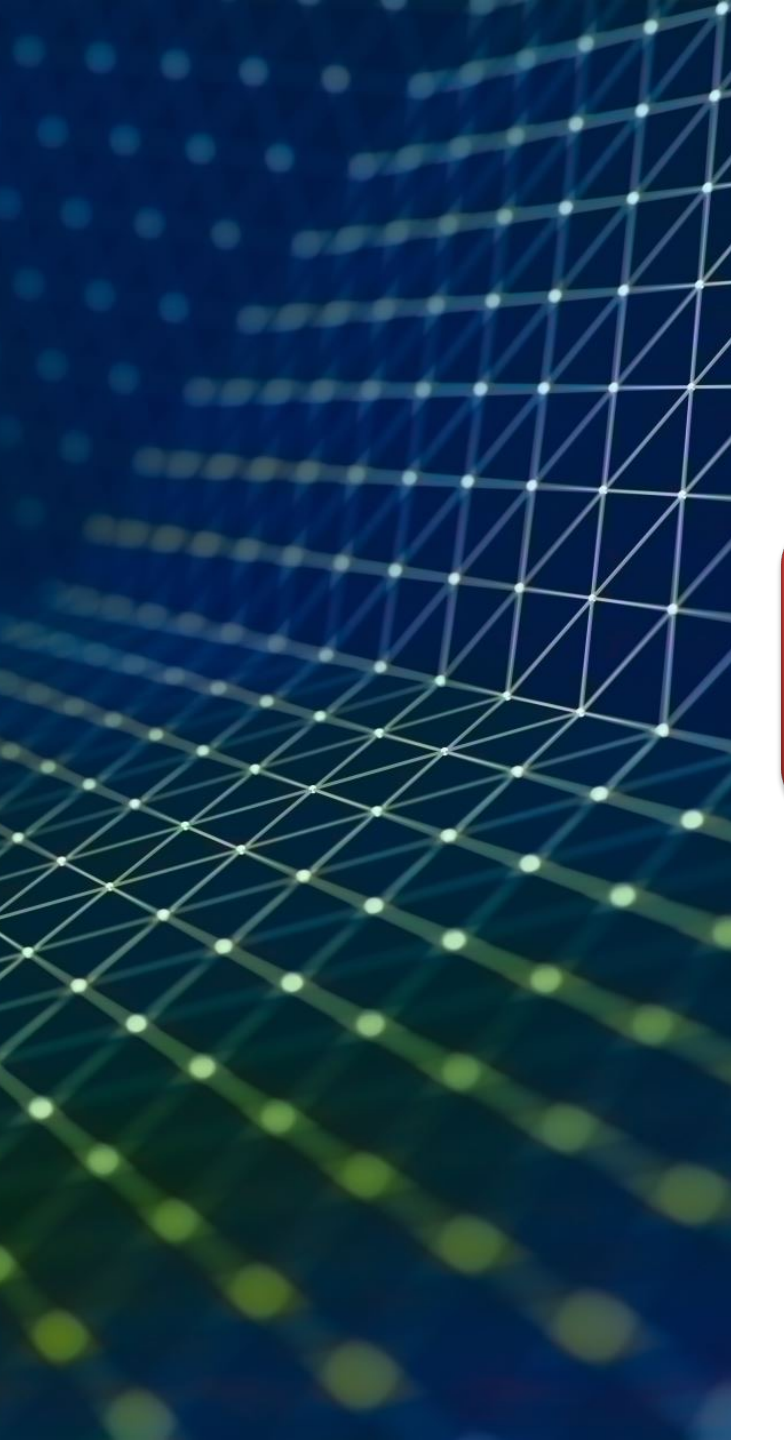

# Intro to HPC\*

## \*HPC – highperformance computing

- Why use HPC?
- Anatomy of the HPC cluster
- Basics of working with the Linux shell
- Submitting jobs

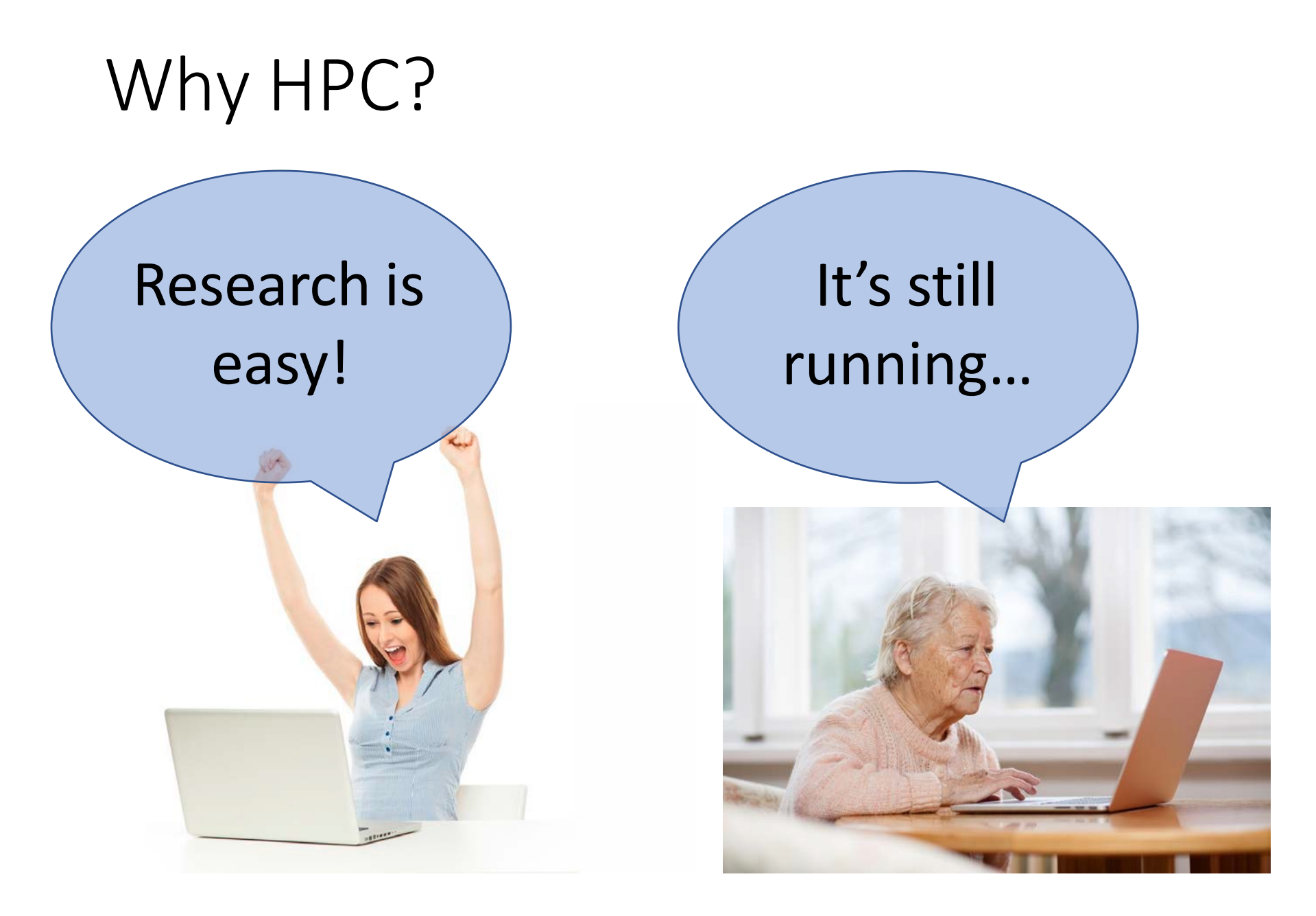

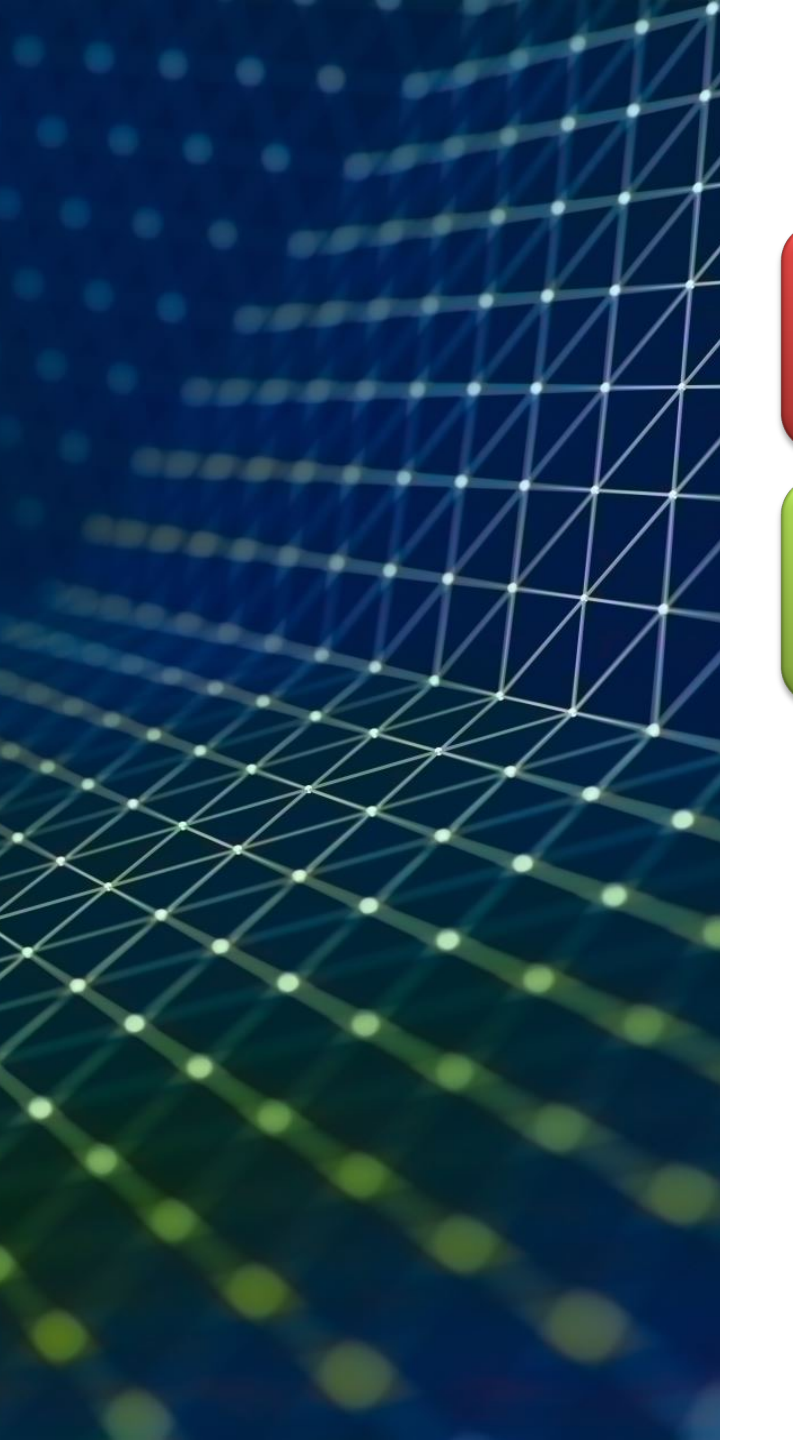

# Problems

- Computation takes too long
- Computation is too big
- Too many computations

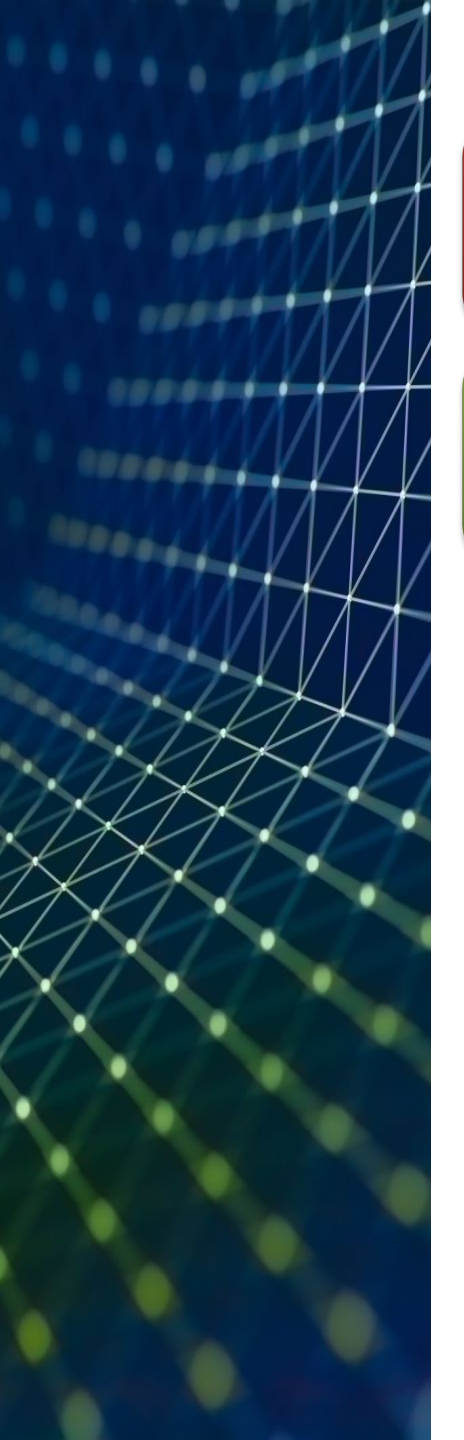

# Problems

- Computation takes too long
  - $\rightarrow$  Get a more powerful computer
- Computation is too big
   → Link multiple computers
- Too many computations
   → Use a separate one for each job

- Modern instrument for High-Performance Computing is a **cluster**, consisting of lots of connected individual computers (nodes).
- Supercomputer is a commonly used nickname.

#### RDC HPC SYSTEMS ARE USED BY

180

PRINCIPAL INVESTIGATORS FROM-44 CAMPUS DEPARTMENTS

UNIQUE INDIVIDUALS FROM 111 CAMPUS DEPARTMENTS

660

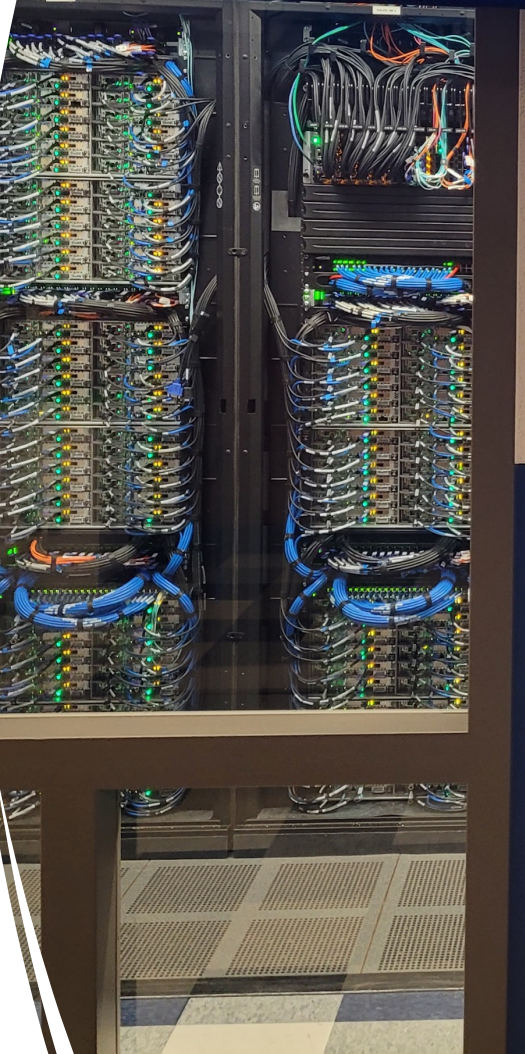

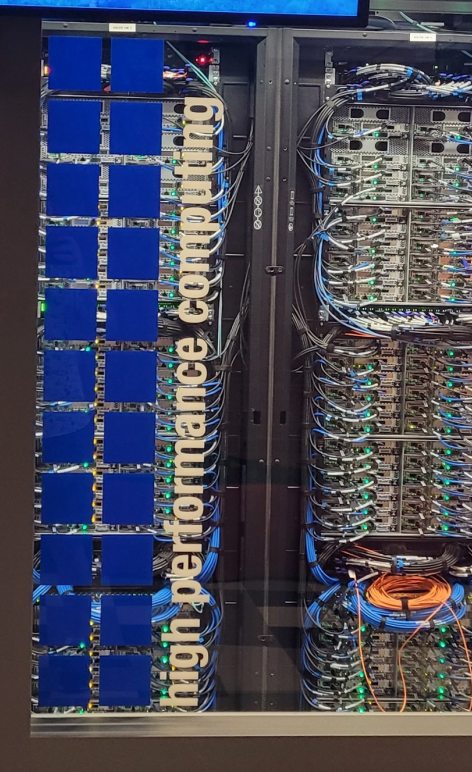

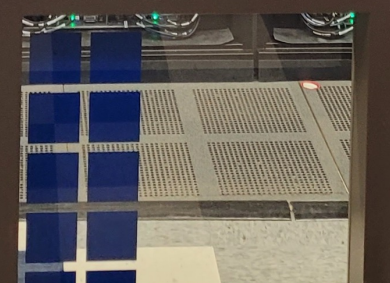

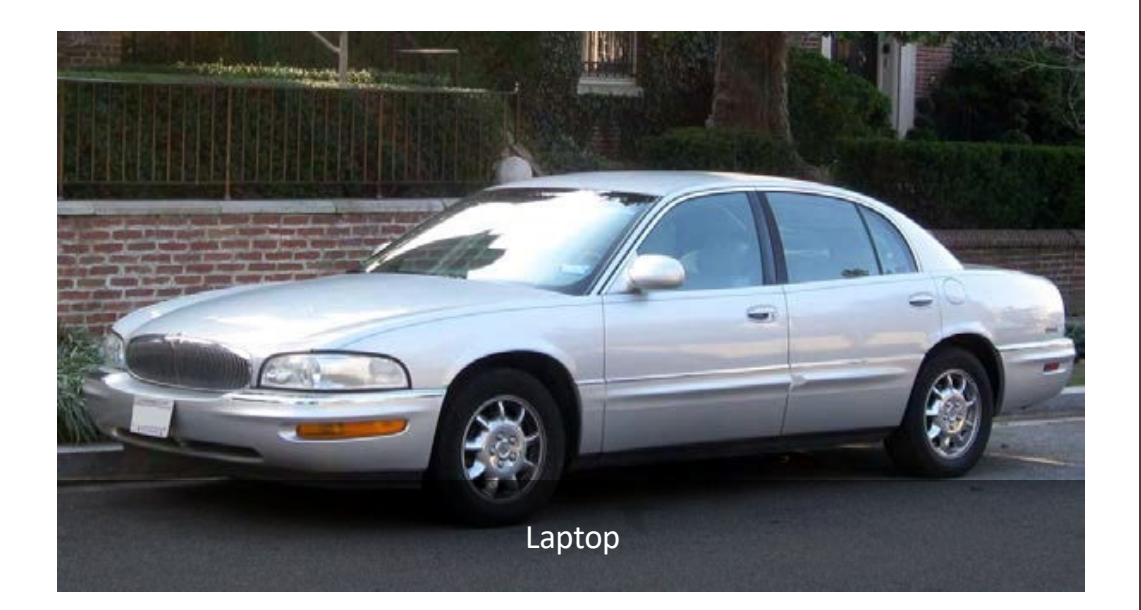

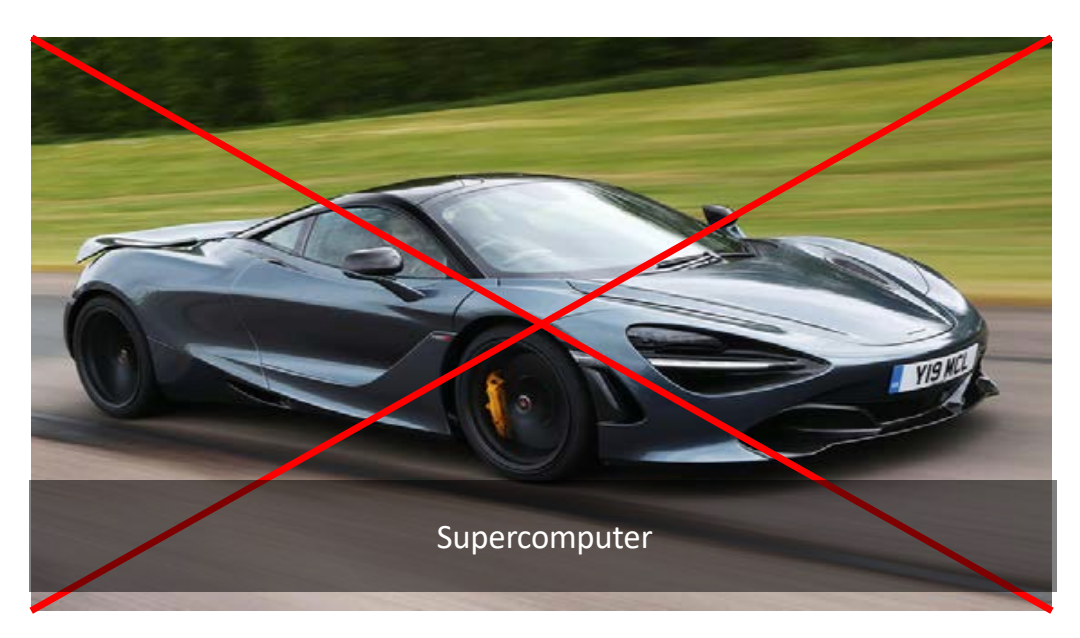

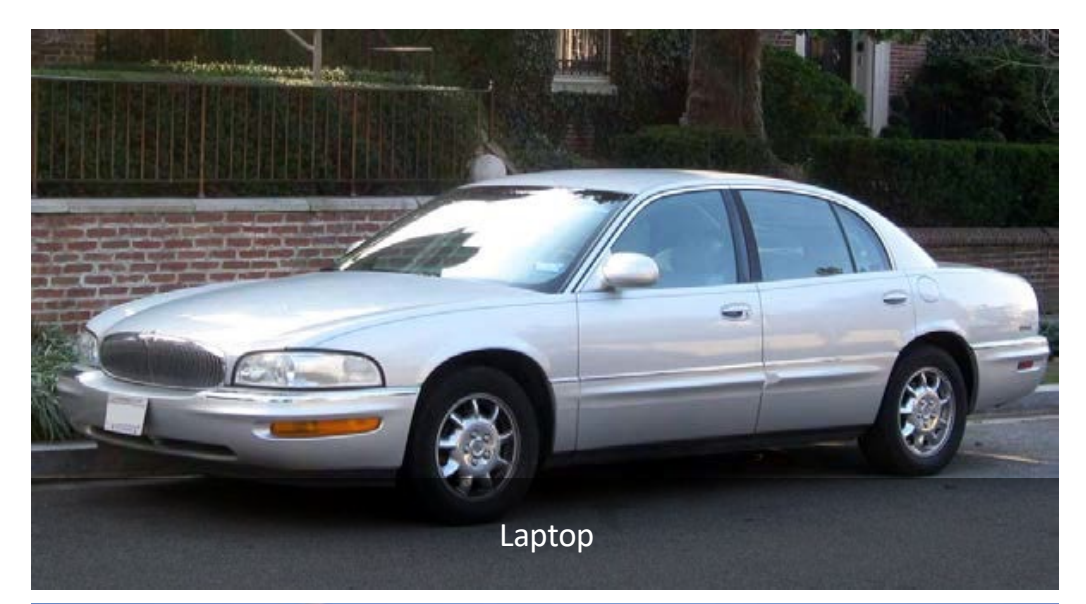

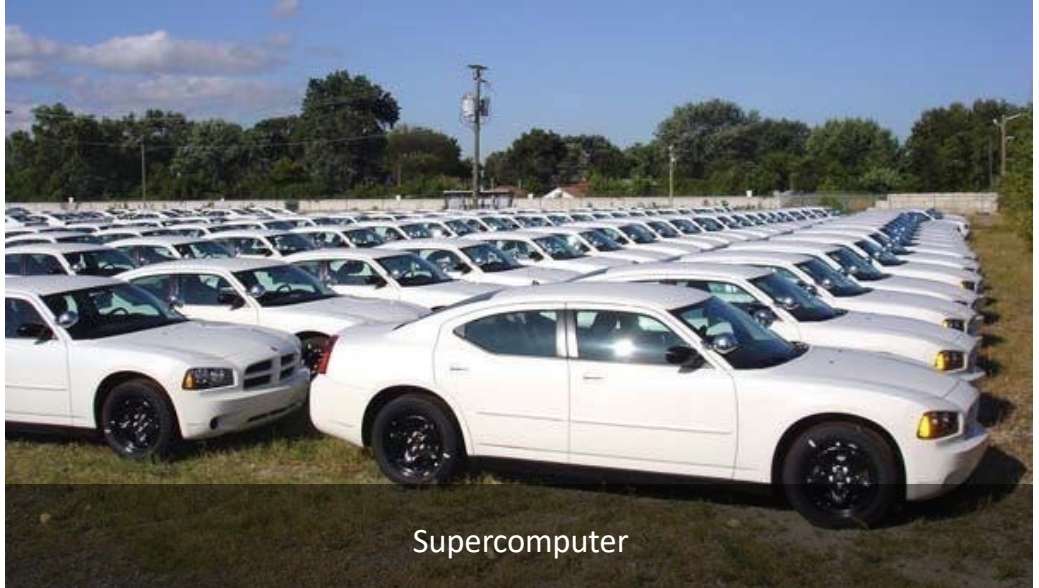

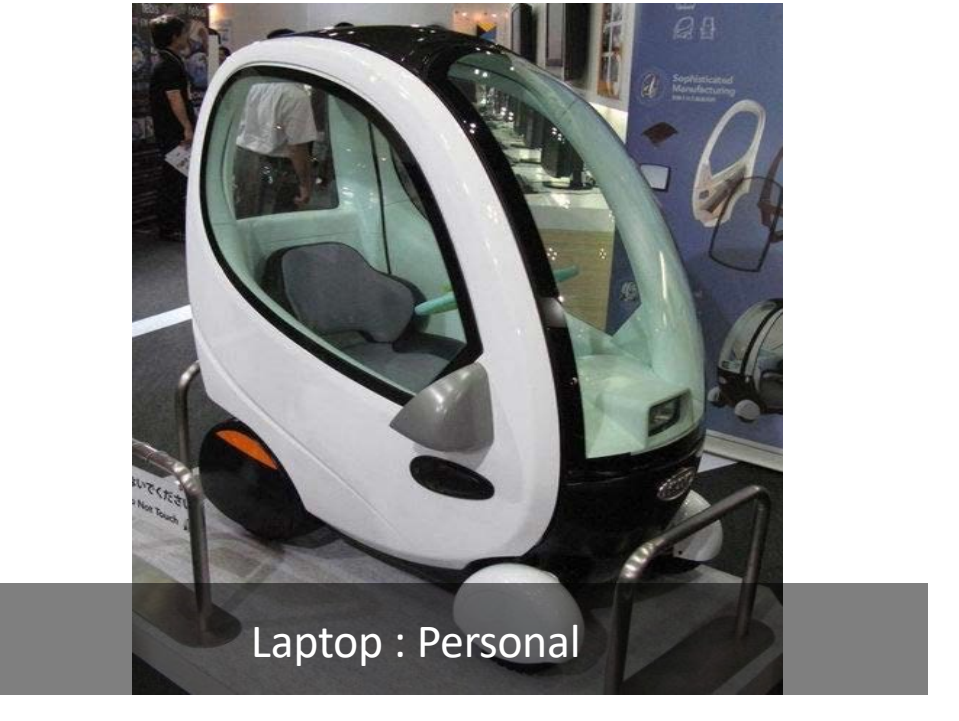

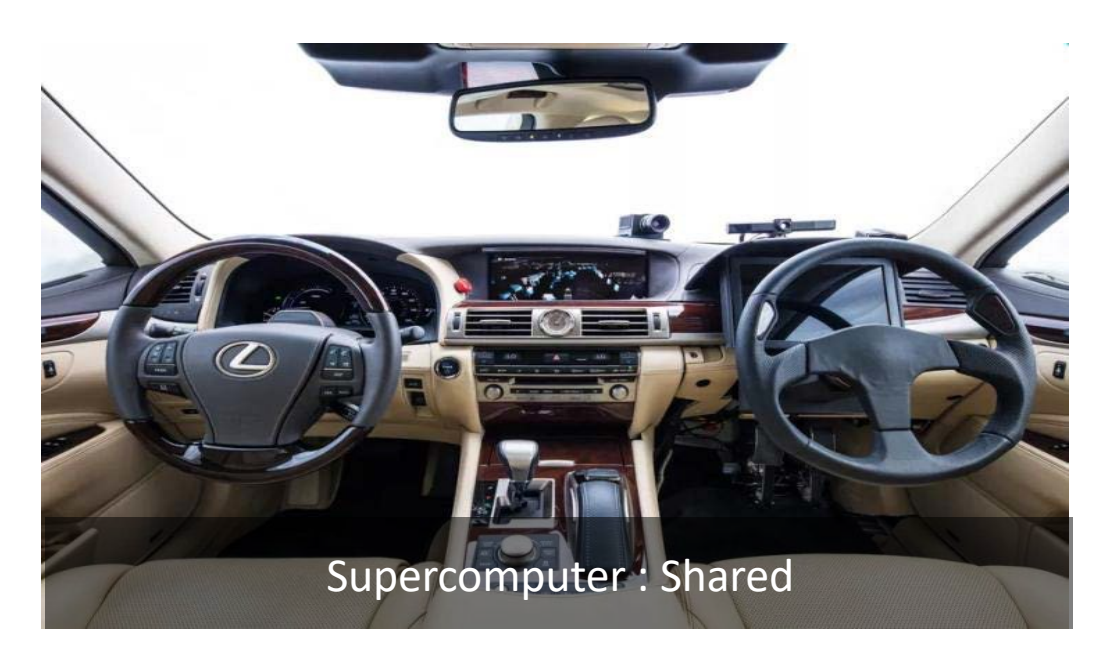

# Laptop: Local

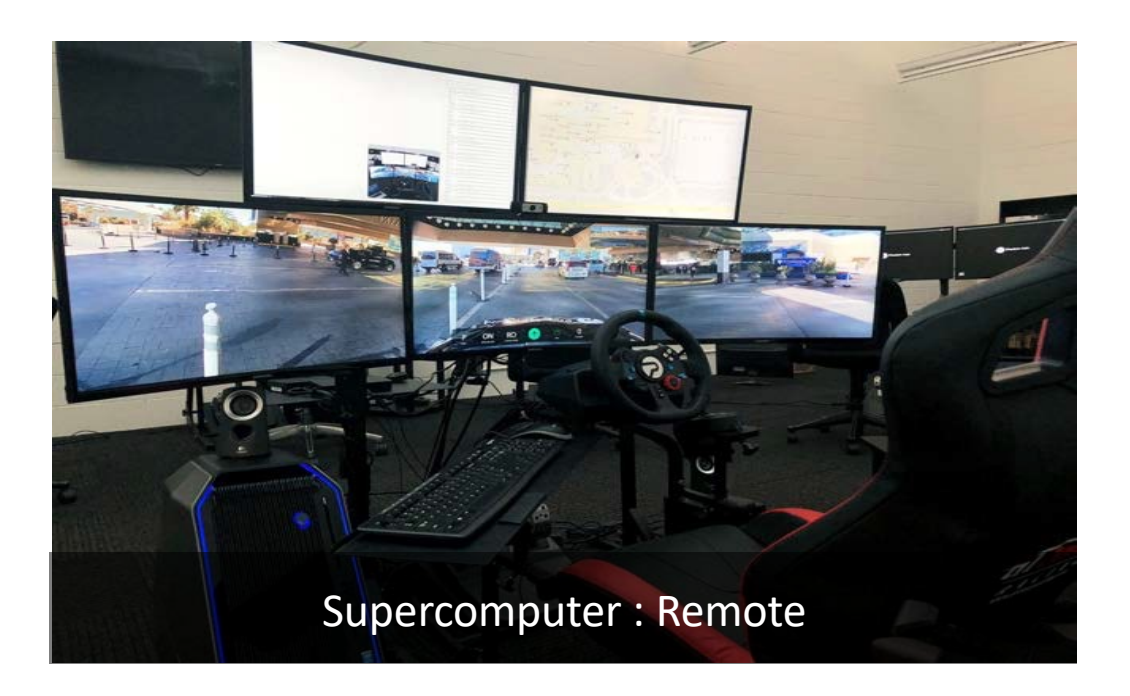

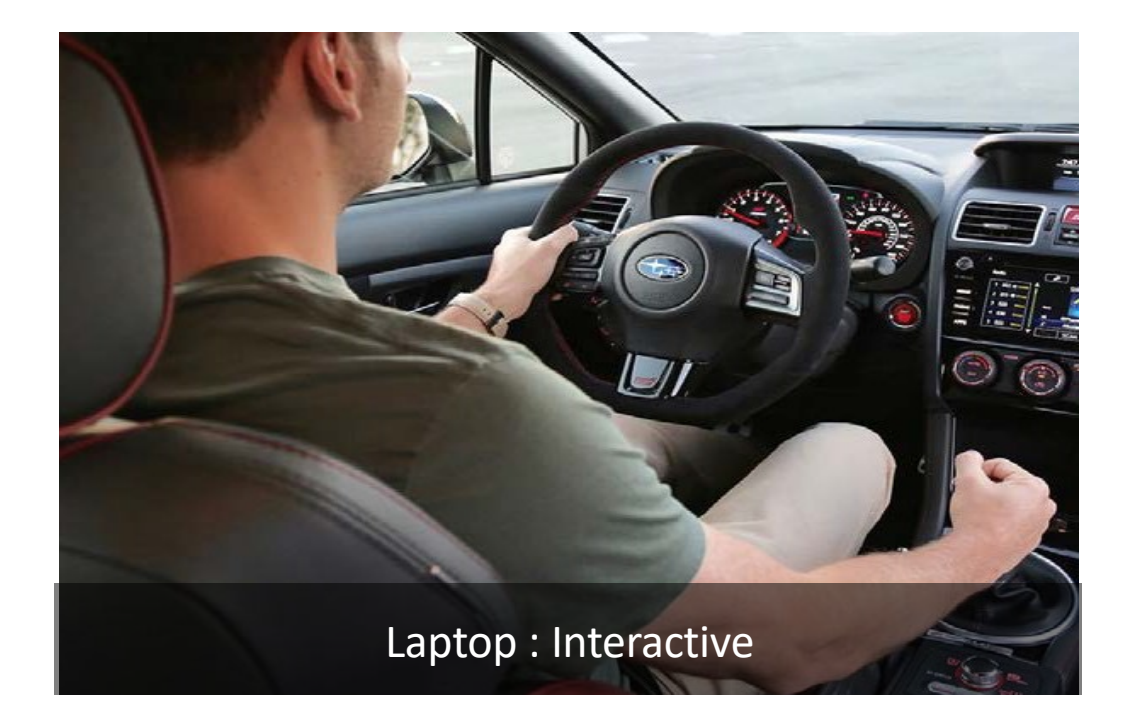

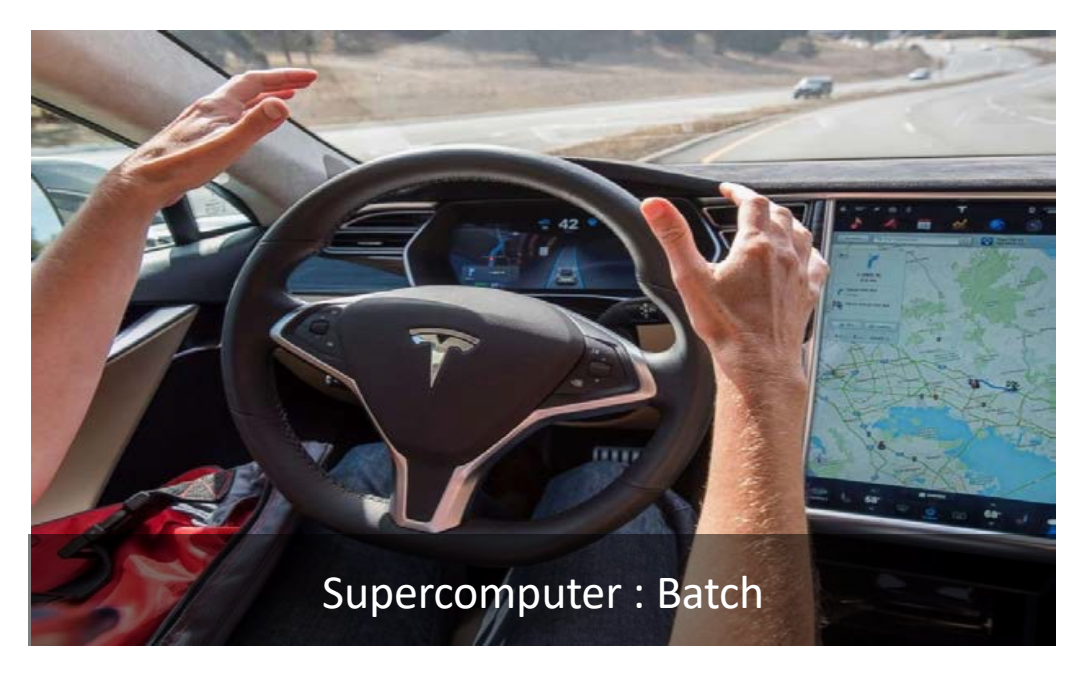

## Gaining Access to UA HPC

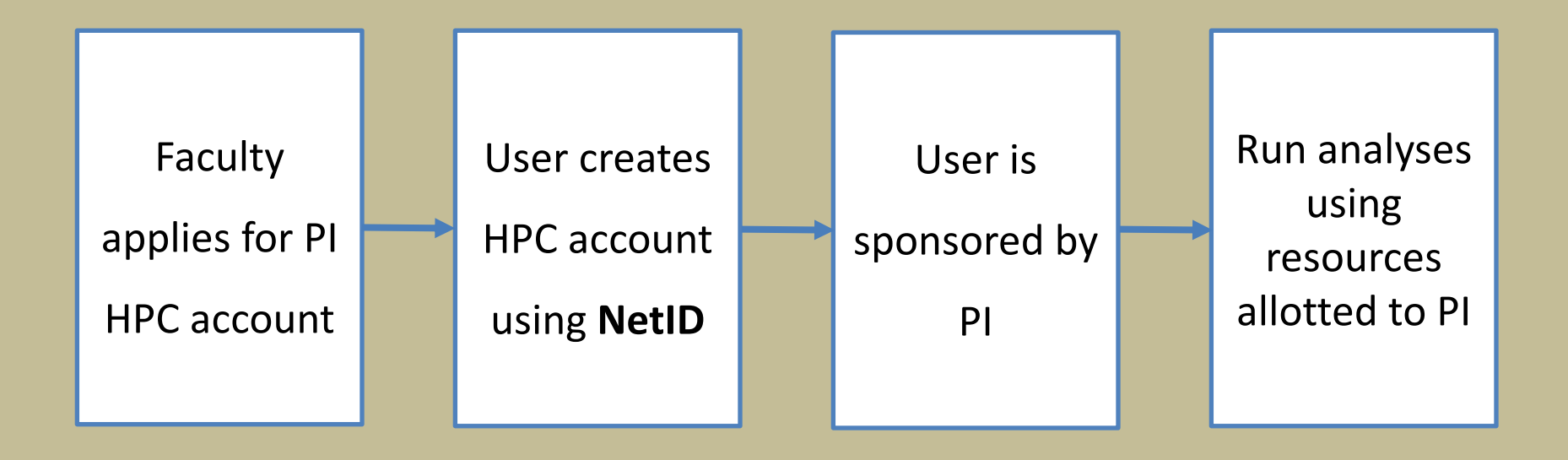

Instructions for PIs and sponsored researchers are here:

https://public.confluence.arizona.edu/display/UAHPC/Account+Creation

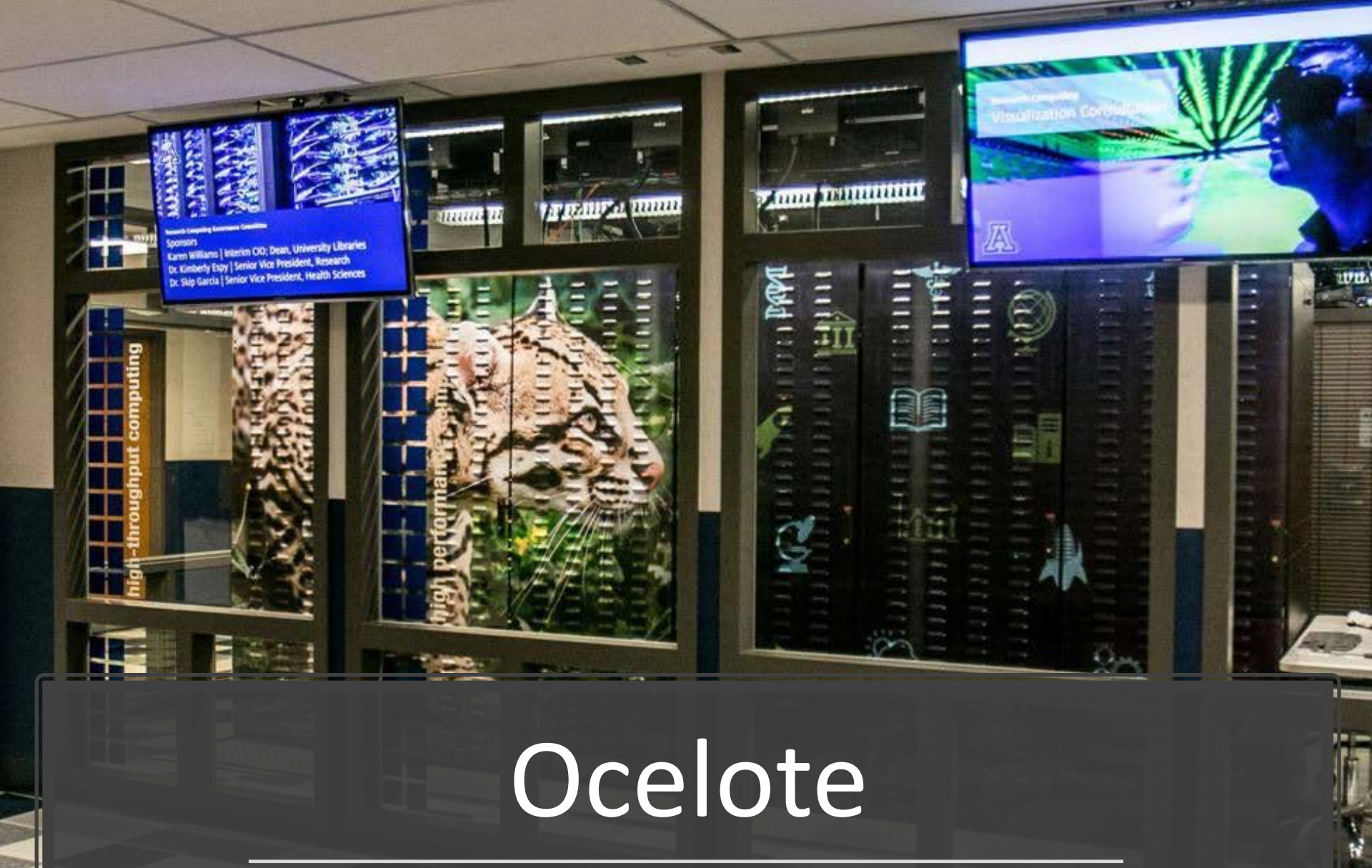

## Diagram of the UA HPC System

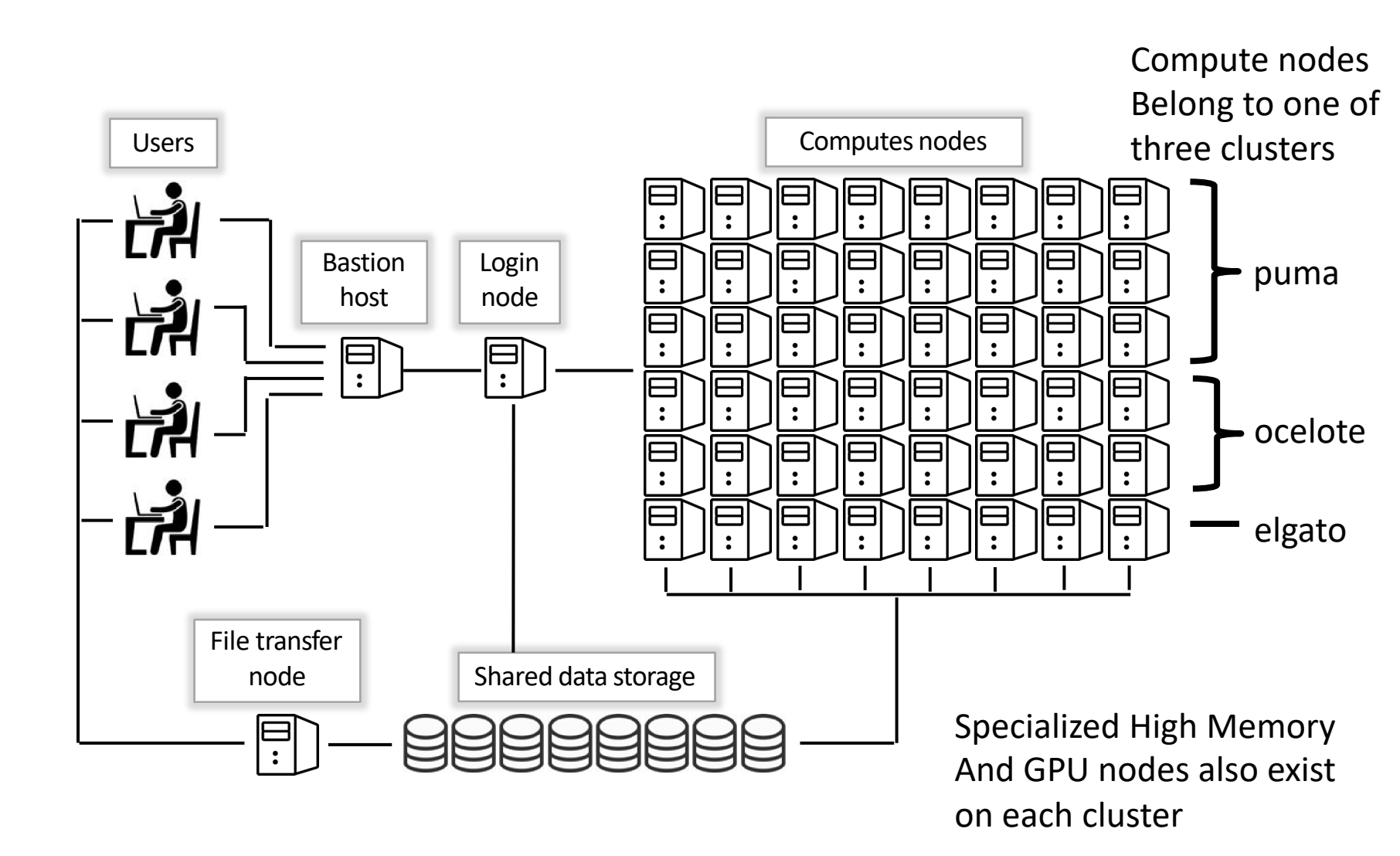

## Connecting to UA HPC – 2 Methods

#### ssh <u>netid@hpc.arizona.edu</u> shell

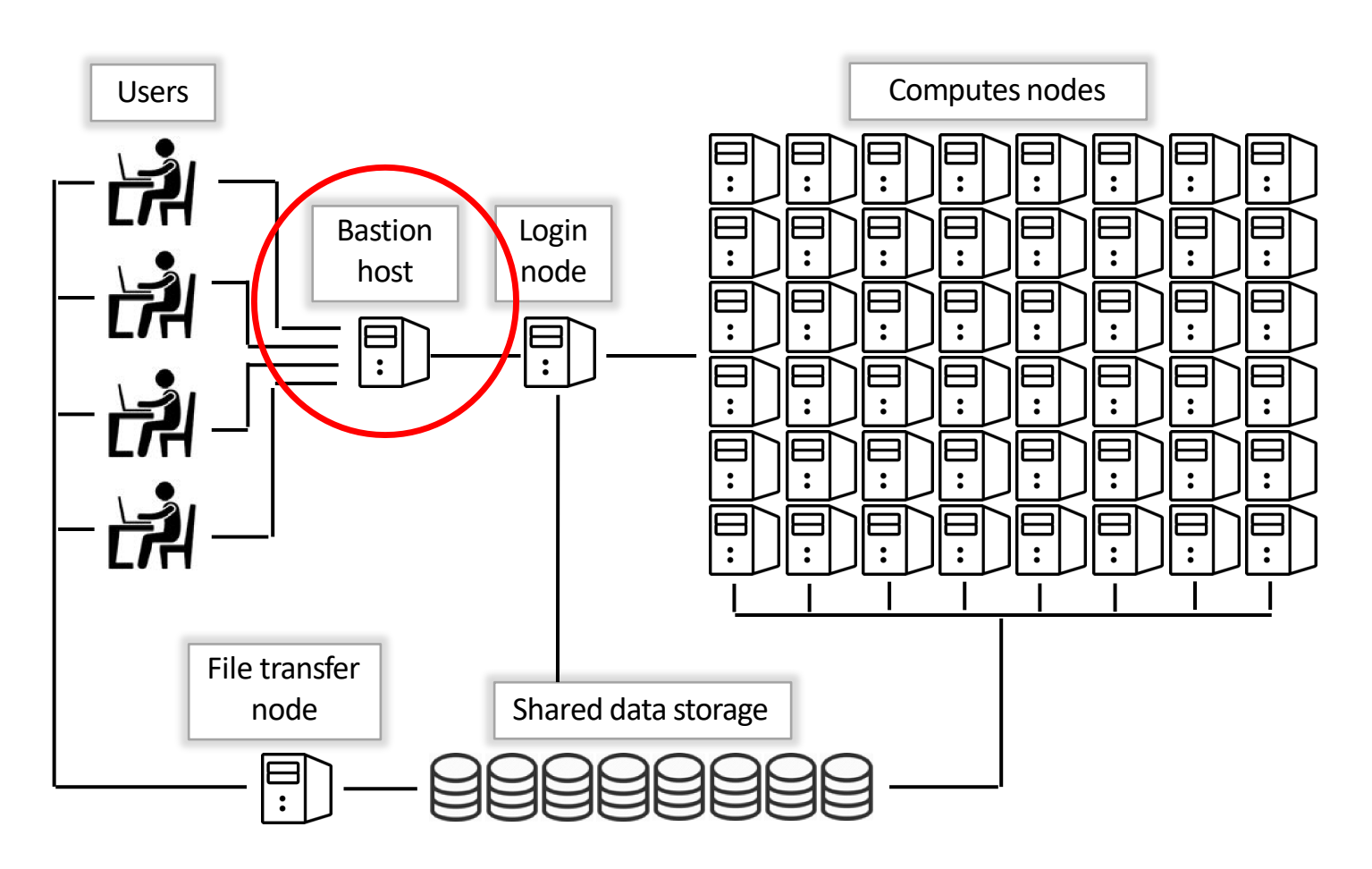

# Connecting from the command line

On Laptop:

~/ \$ ssh chrisreidy@hpc.arizona.edu

This is a bastion host used to access the rest of the RT/HPC

environment.

Type "shell" to access the job submission hosts for all environments

[chrisreidy@gatekeeper ~]\$ shell Last login: Mon Nov 8 20:16:14 2021 from gatekeeper.hpc.arizona.edu \*\*\*

(puma) [chrisreidy@junonia 08:35:32 ~]\$ ocelote

(ocelote) [chrisreidy@ junonia Intro\_to\_HPC]\$ interactive

#### MacOS

• Includes Terminal app

#### Windows

- Putty
- MinGW
- Git Bash

## Connecting with Web Browser

- Open ood.hpc.arizona.edu in your web browser and login with your NetID and password.
- From the "Clusters" drop-down menu "Shell Access"

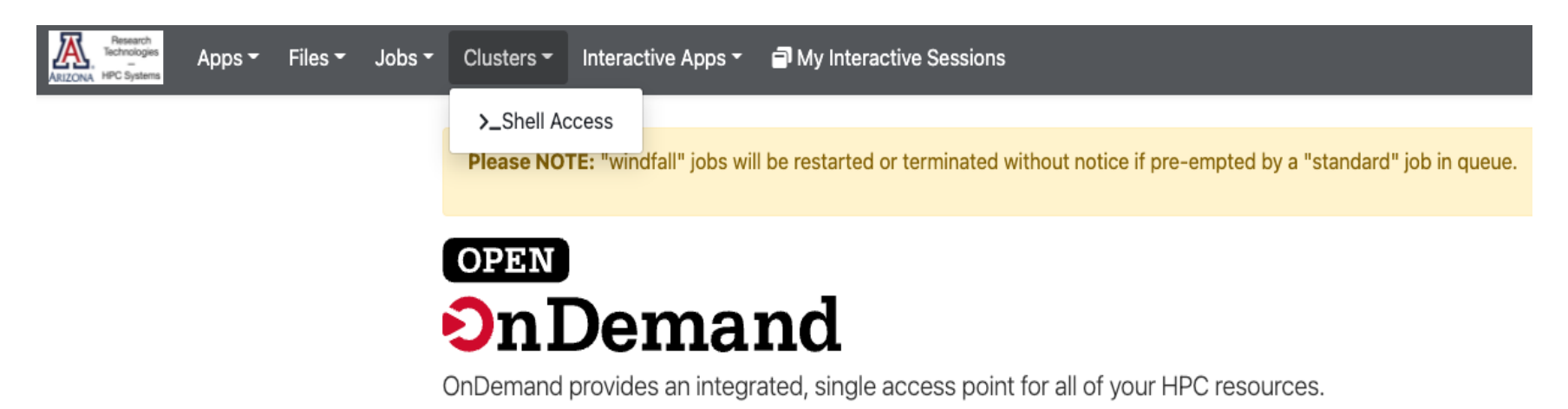

• Exercise - connect to UA HPC.

# Login node

node

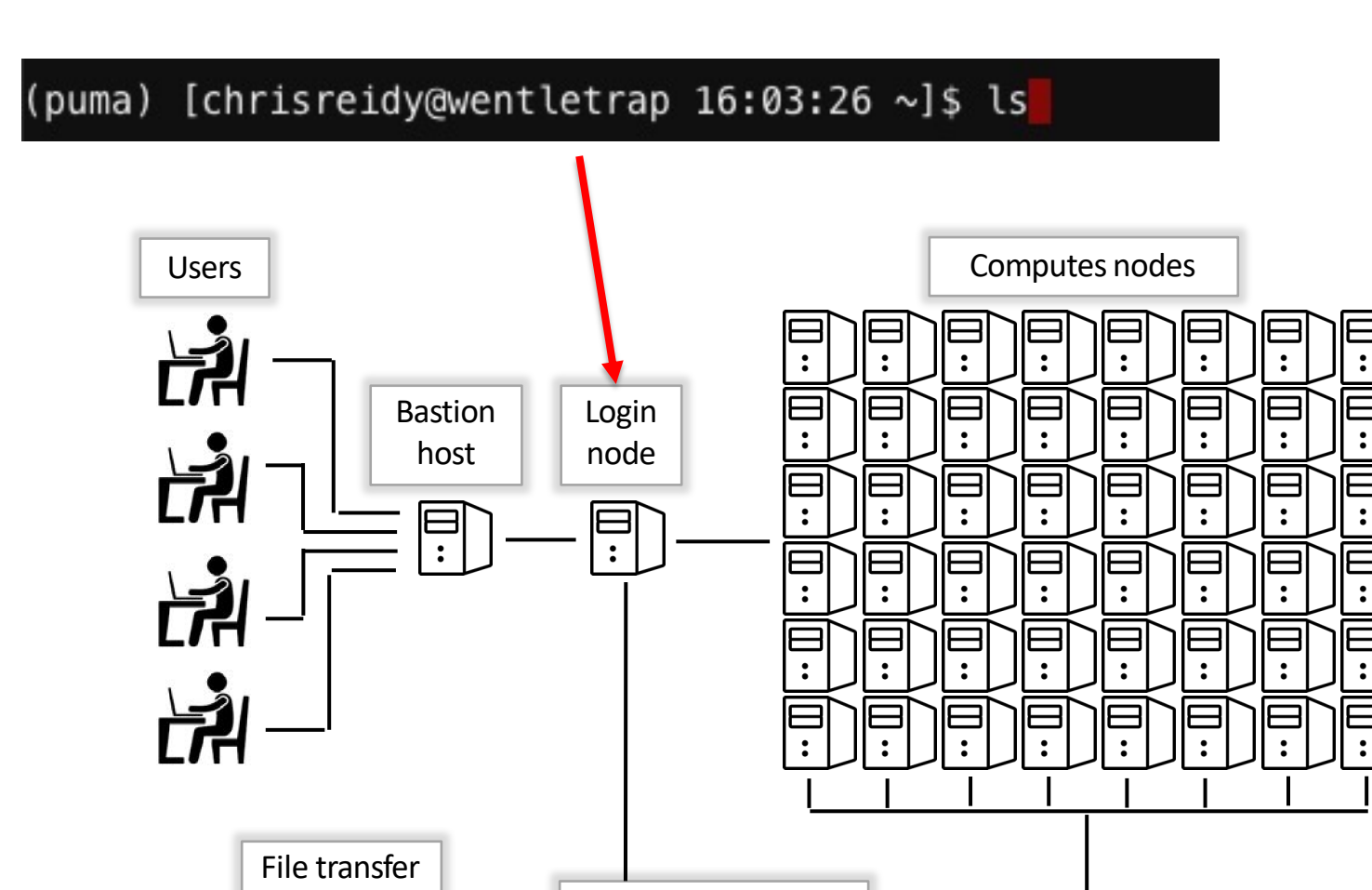

Shared data storage

# The command line

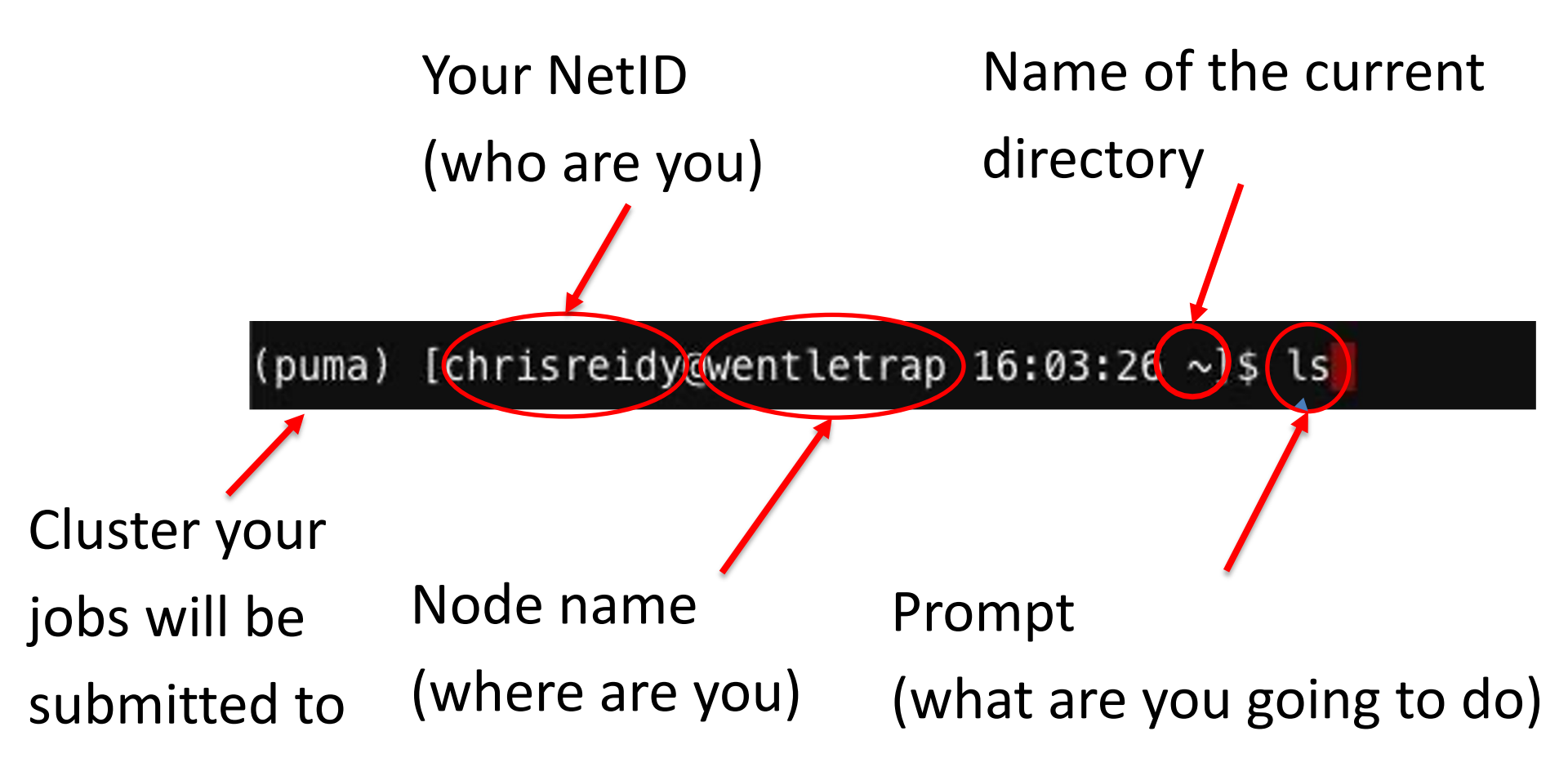

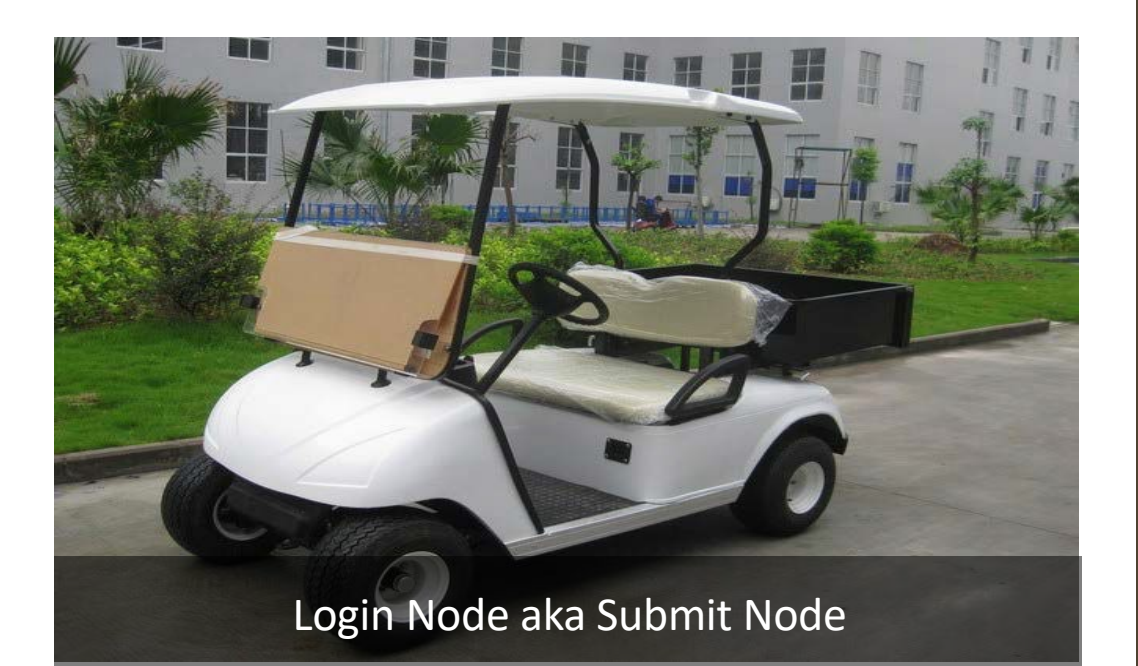

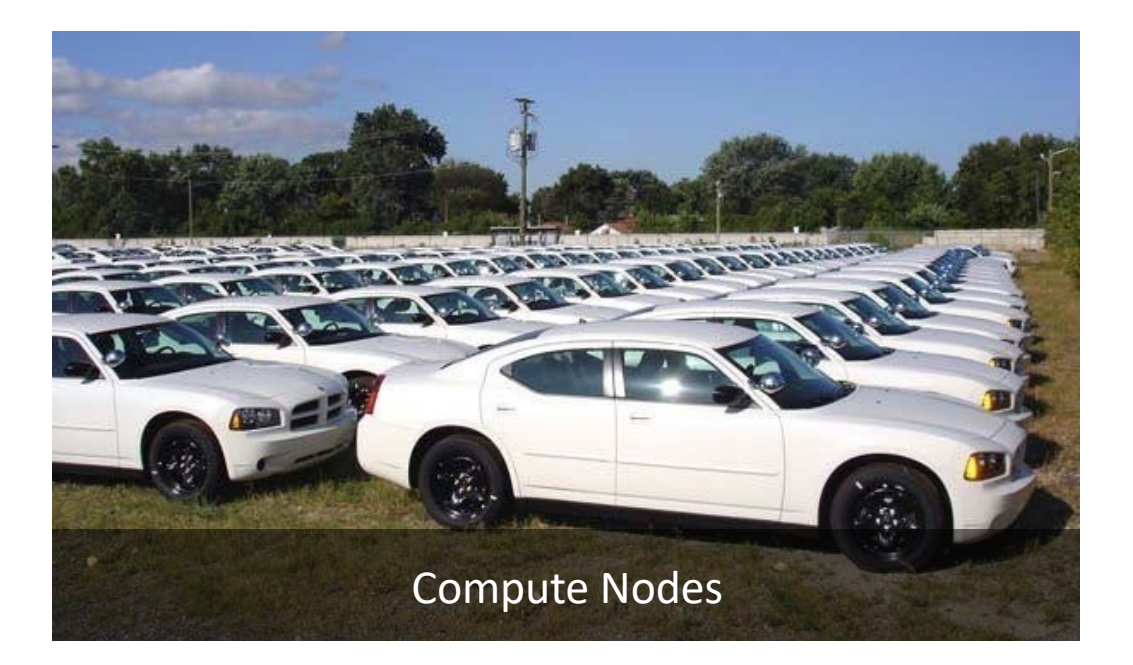

Login Node

# Login node

- The login node is a computer intended for users to prepare and manage computations:
  - submit jobs
  - edit files
  - manage files
  - compile codes NO
  - small-scale testing NO
- DO NOT run any calculations on the login node

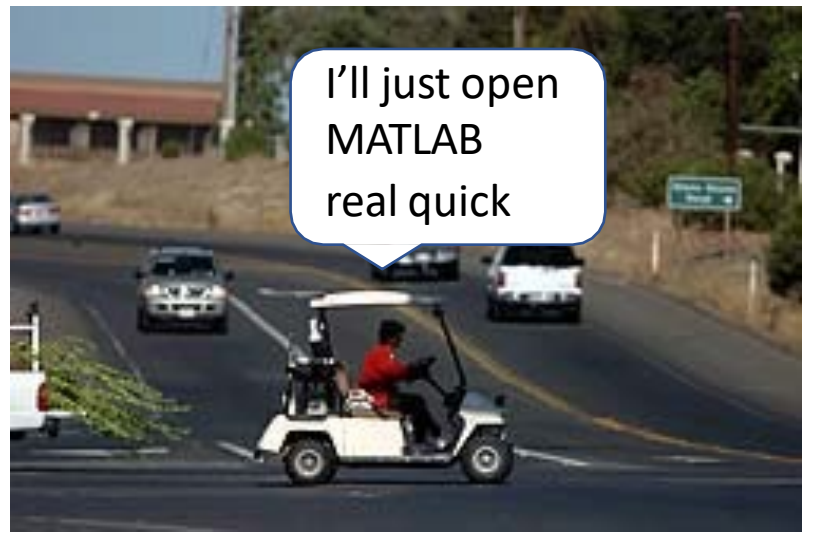

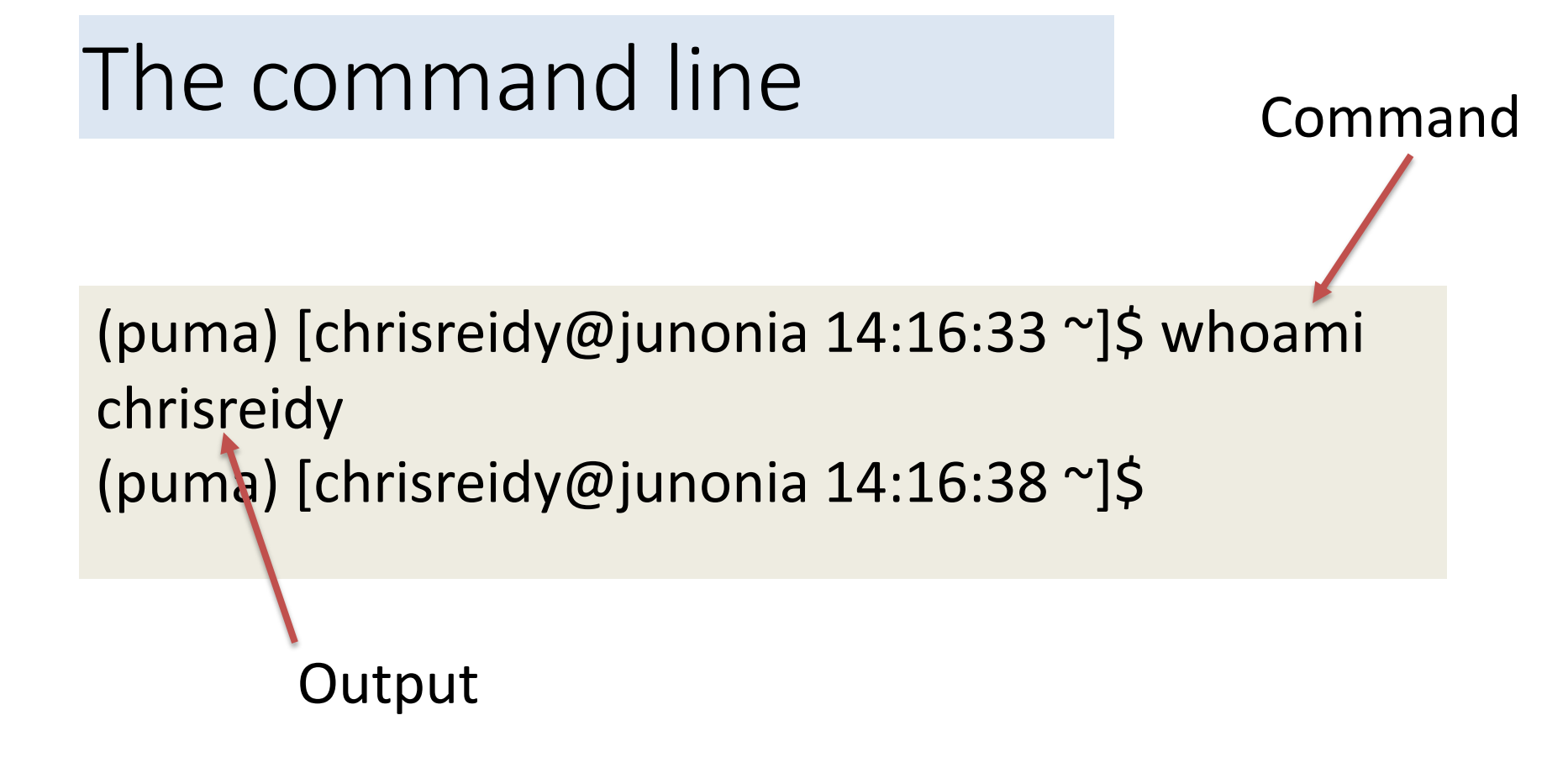

For companion information on the hands-on practice: https://ua-researchcomputing-hpc.github.io/Intro-to-HPC/

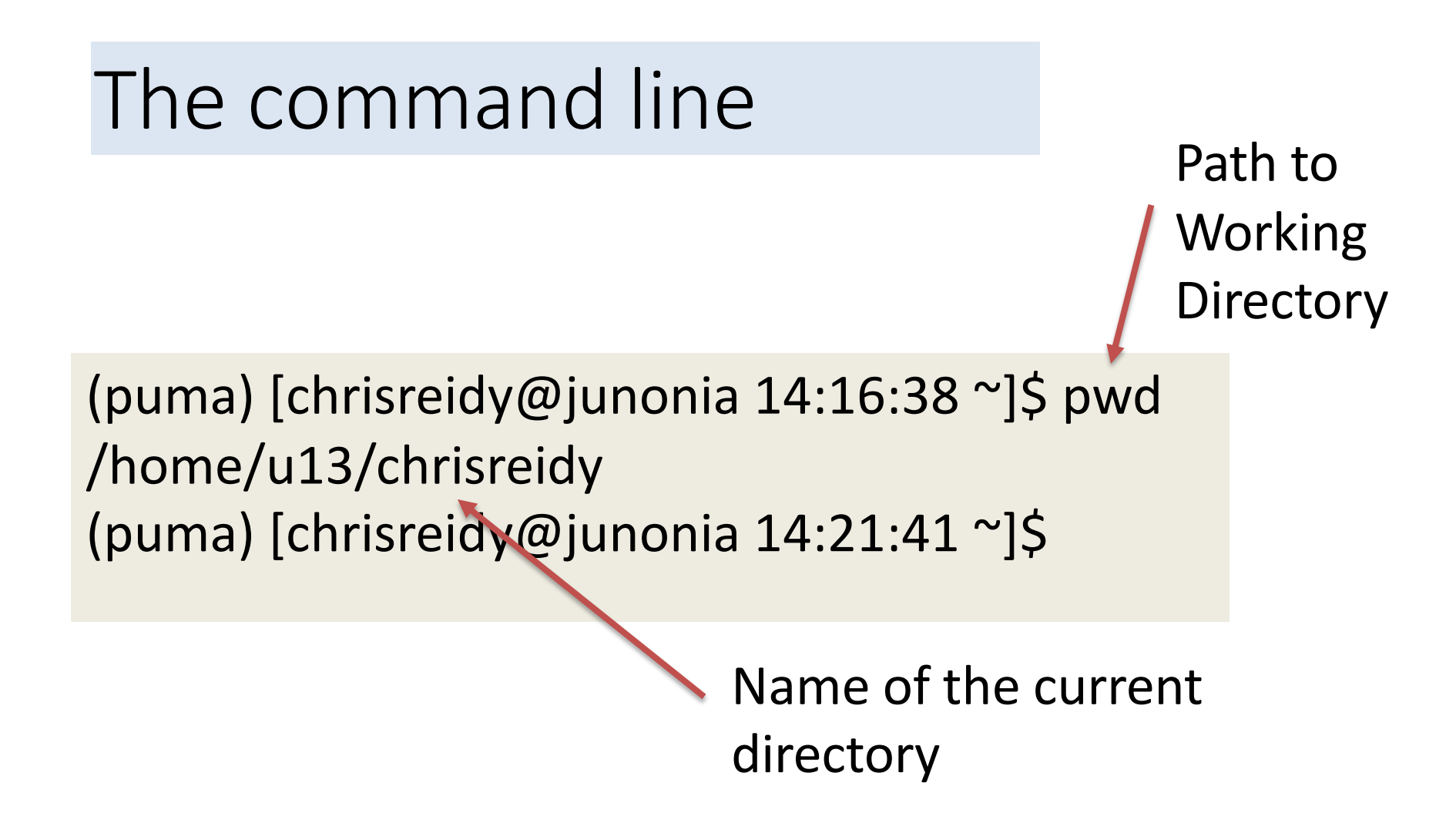

• ~ is a shortcut for your /home directory

## The command line

• List all the files and directories

(puma) [chrisreidy@junonia 14:21:41 ~]\$ ls

• Make a directory

(puma) [chrisreidy@junonia ~]\$ mkdir intro-to-hpc

• List all the files and directories again

(puma) [chrisreidy@junonia 14:21:41 ~]\$ ls

## **Command Line**

• Change directory

(puma) [chrisreidy@junonia 14:41:30 ~]\$ cd intro-to-hpc/ (puma) [chrisreidy@junonia 14:48:36 intro-to-hpc]\$

• Go back a level

(puma) [chrisreidy@junonia 14:49:48 intro-to-hpc]\$ cd .. (puma) [chrisreidy@junonia 14:49:51 ~]\$

• Change directory using absolute path

(puma) [chrisreidy@junonia 14:49:51 ~]\$ cd ~/intro-to-hpc/ (puma) [chrisreidy@junonia 14:51:21 intro-to-hpc]\$

## Command Line

• Copy a file Note the period at the end

\$ cp /xdisk/chrisreidy/workshops/LICENSE .

• List all the files and directories again

(puma) [chrisreidy@junonia 14:21:41 ~]\$ ls

• View contents of the file on the screen

\$ cat LICENSE

# Working with a Linux shell

For more information on the Linux command line, follow the links in our documentation:

https://public.confluence.arizona.edu/display/UAHPC/ Training#Training-LinuxSelfGuided

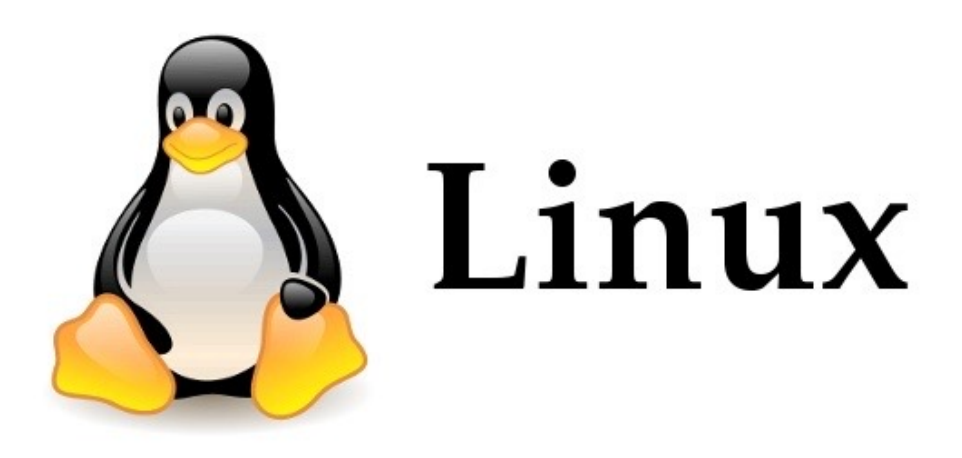

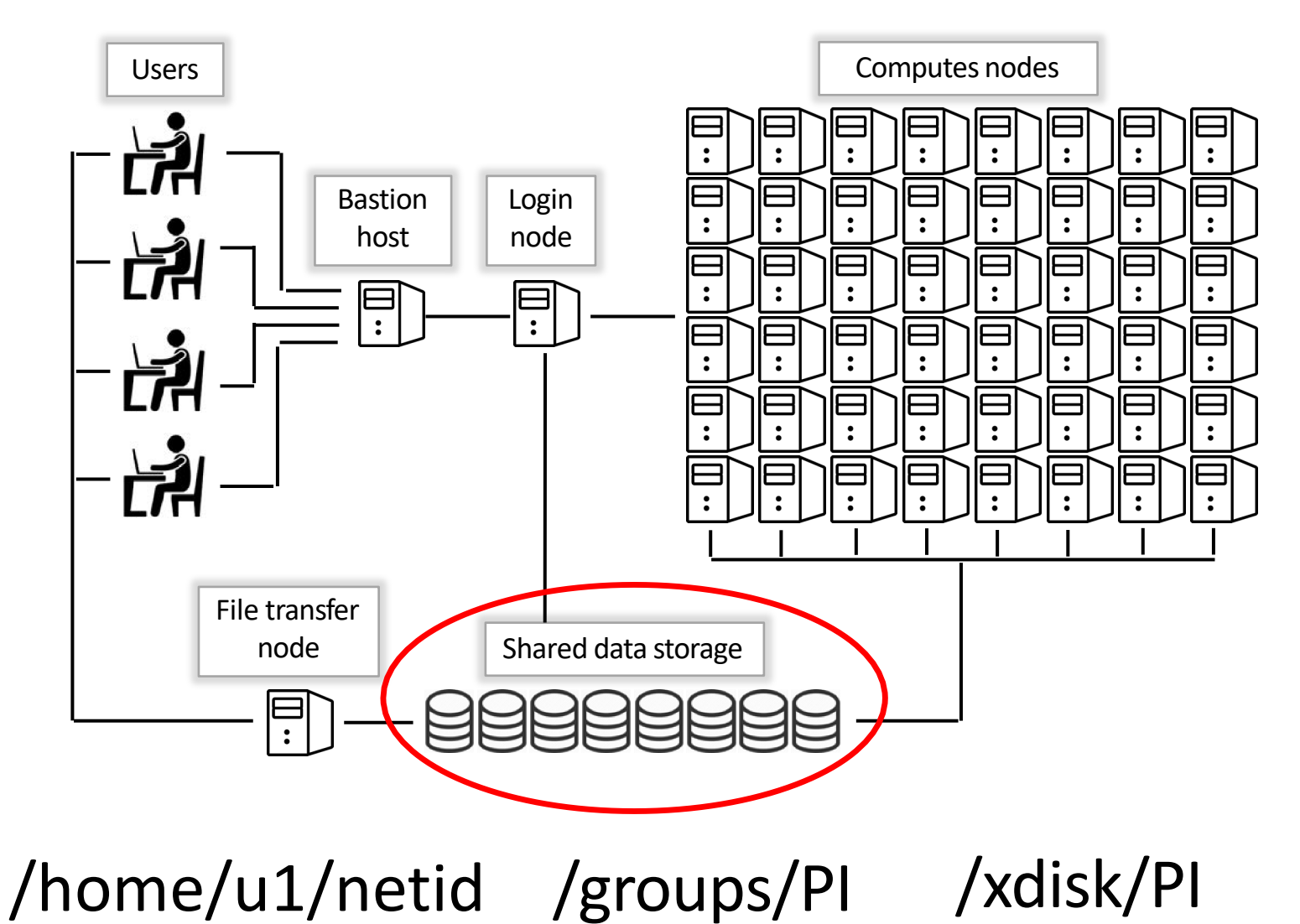

- Every user gets two default storage locations :
  - /home
    - the default home directory
    - 50GB
    - Not backed up
  - /groups/Pl
    - shared by the Pl's group
    - 500GB
    - Not backed up

 Command to list all the available storage options – uquota

#### \$ uquota

|                    | used  | soft limit | hard limit |
|--------------------|-------|------------|------------|
| /groups/chrisreidy | 38.1G | 500.0G     | 500.0G     |
| /home              | 12.9G | 50.0G      | 50.0G      |
| /xdisk/chrisreidy  | 6.2T  | 19.5T      | 19.5T      |

- Additional Storage:
- /xdisk/PI

Upon request, up to 20TB for 300 days

• /tmp

Every Puma node has about 1.4TB on a NVME SSD

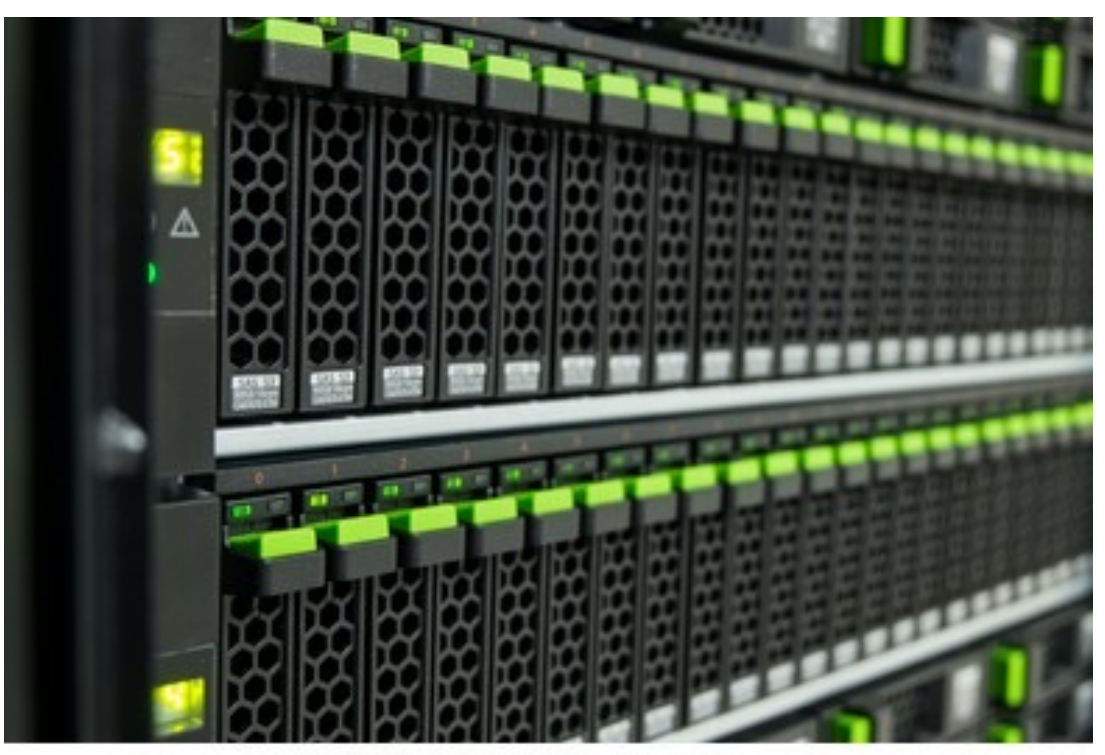

shutterstock.com · 302314952

### TIME ALLOCATION

- Every PI gets a monthly allocation of free time, and each user shares that allocation:
- Partitions (queues):
  - standard
    - 100,000 cpu hours on Puma
    - 70,000 cpu hours on Ocelote
    - 7,000 cpu hours on Elgato
    - Limits on GPU nodes
    - Not preempted
  - windfall
    - Unlimited
    - Preemptable

# **Transferring Files**

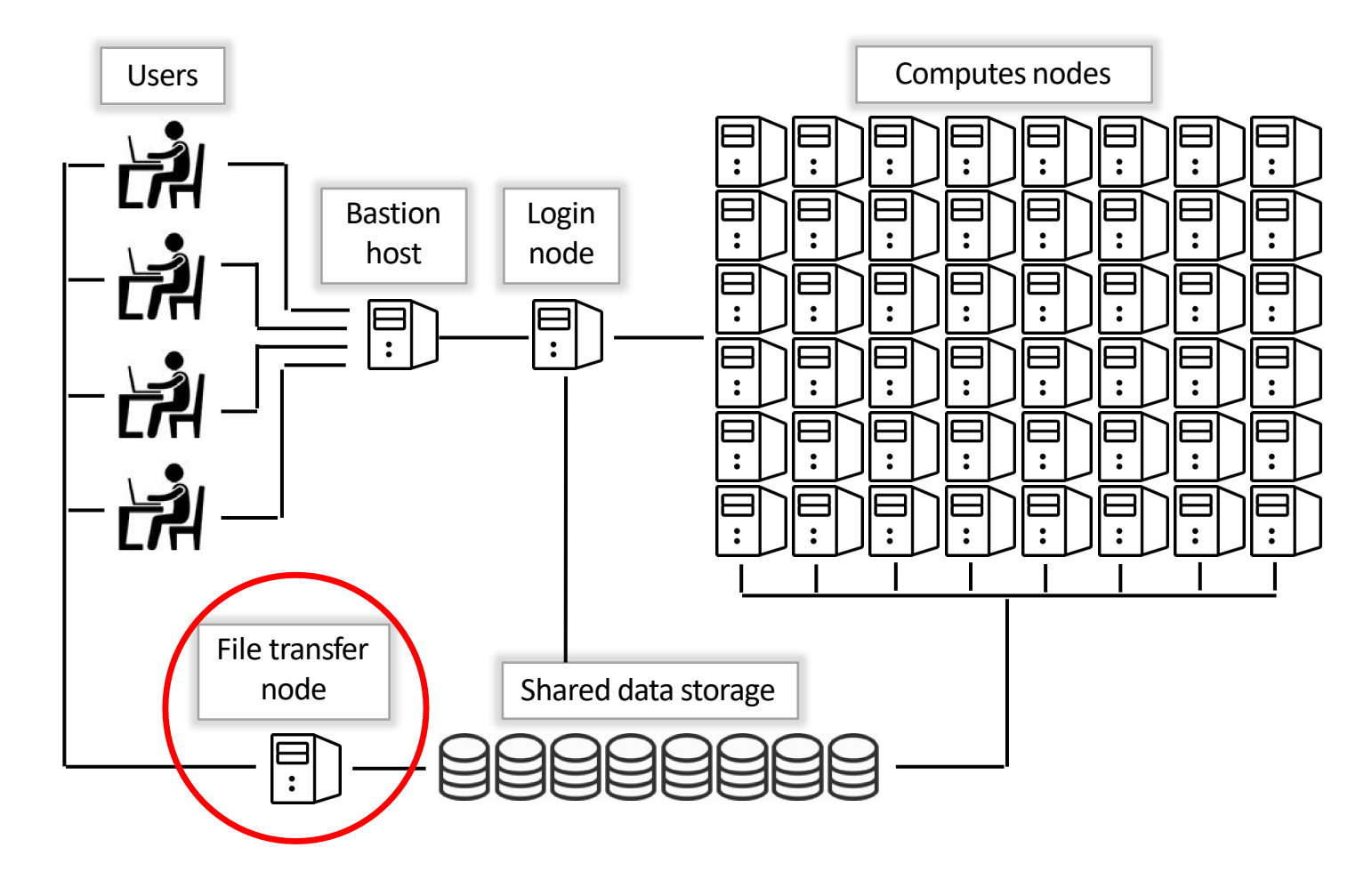

filexfer.hpc.arizona.edu

## Transferring Files

- UA HPC uses a specific node for file transfer
  - hostname filexfer.hpc.arizona.edu
- Command line options:
  - scp
  - sftp
  - rsync
  - Irods
  - rclone
- GUI options
  - Windows based: WinSCP
  - Cross-platform: Cyberduck
  - Globus

#### Transferring Files with OnDemand

- Display and manage your files
- Edit text files
- Drag and drop files to/from the file explorer

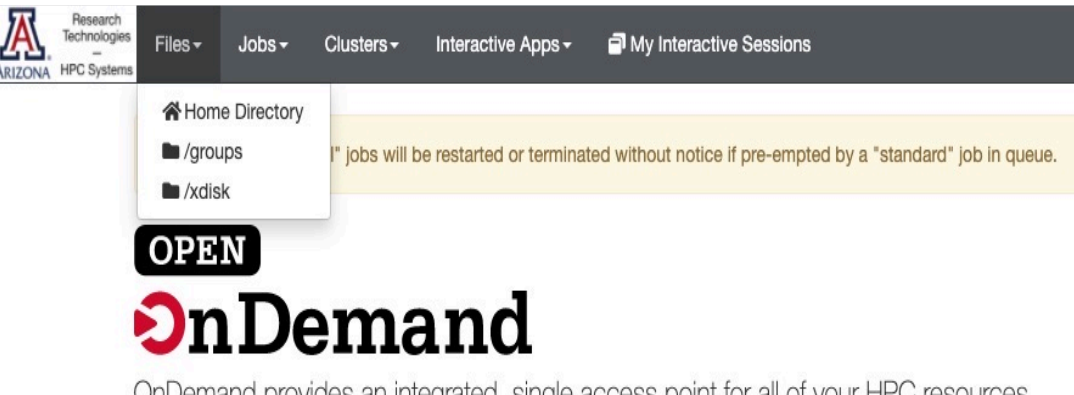

OnDemand provides an integrated, single access point for all of your HPC resources.

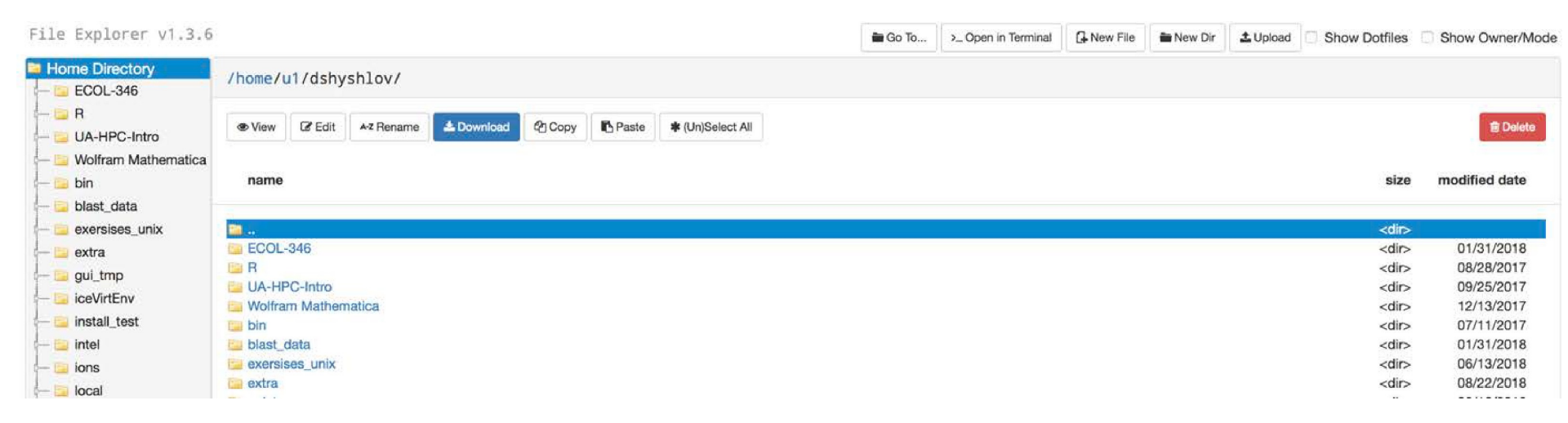

# From the login node to compute

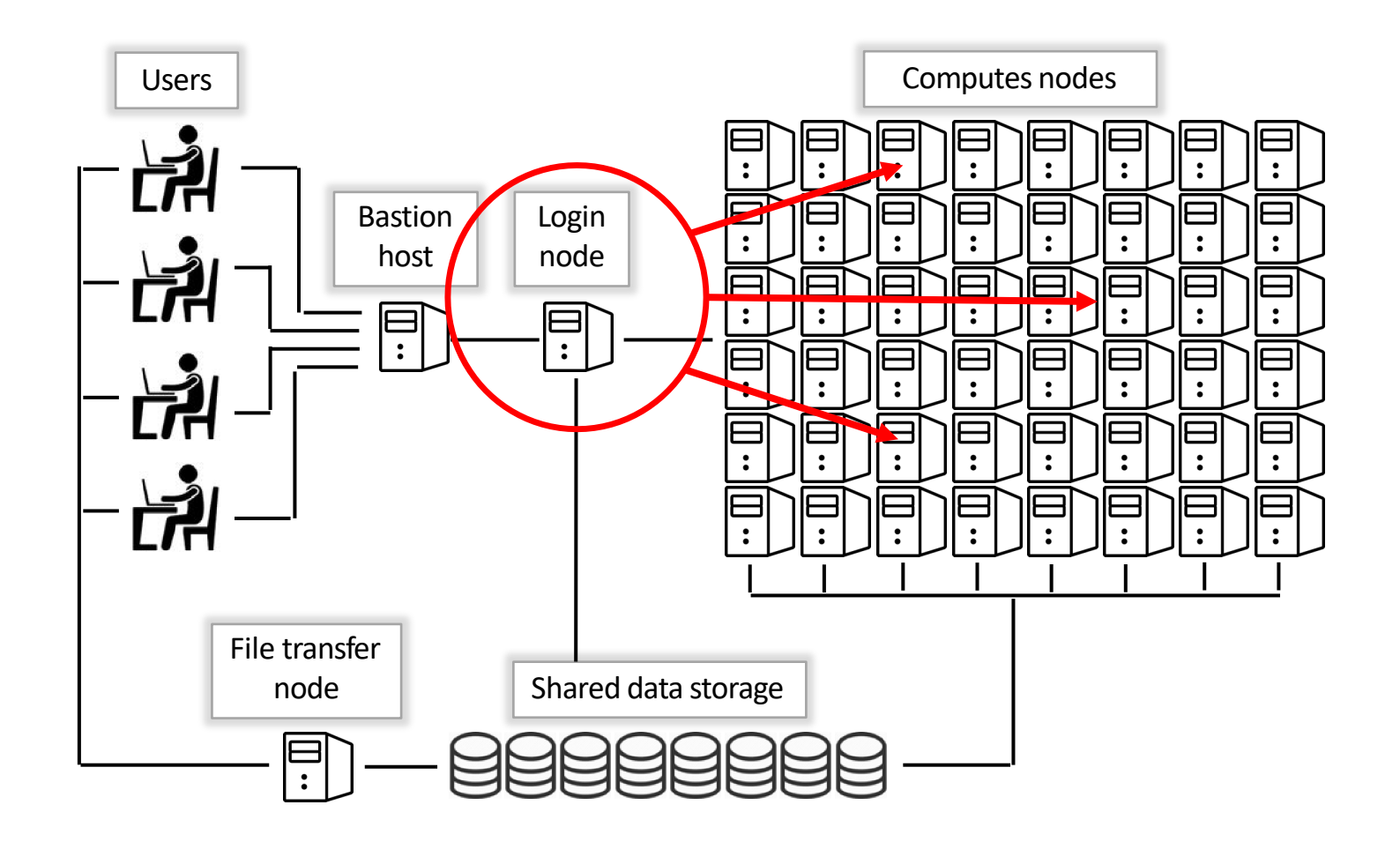

# From the login node to compute

- How do we know if there are any available nodes?
- How do we decide who gets what and when?
- How do we ensure that a task gets the resources it needs?
- The Scheduler!
- Software that manages the HPC resources and decides which computation runs where and when.

# Scheduler - SLURM

Scheduler receives a request for resources and creates a job

Job is put in the queue, where it waits for the resources

Job is assigned to the compute nodes and performs computation

When job is finished, output and error files are created

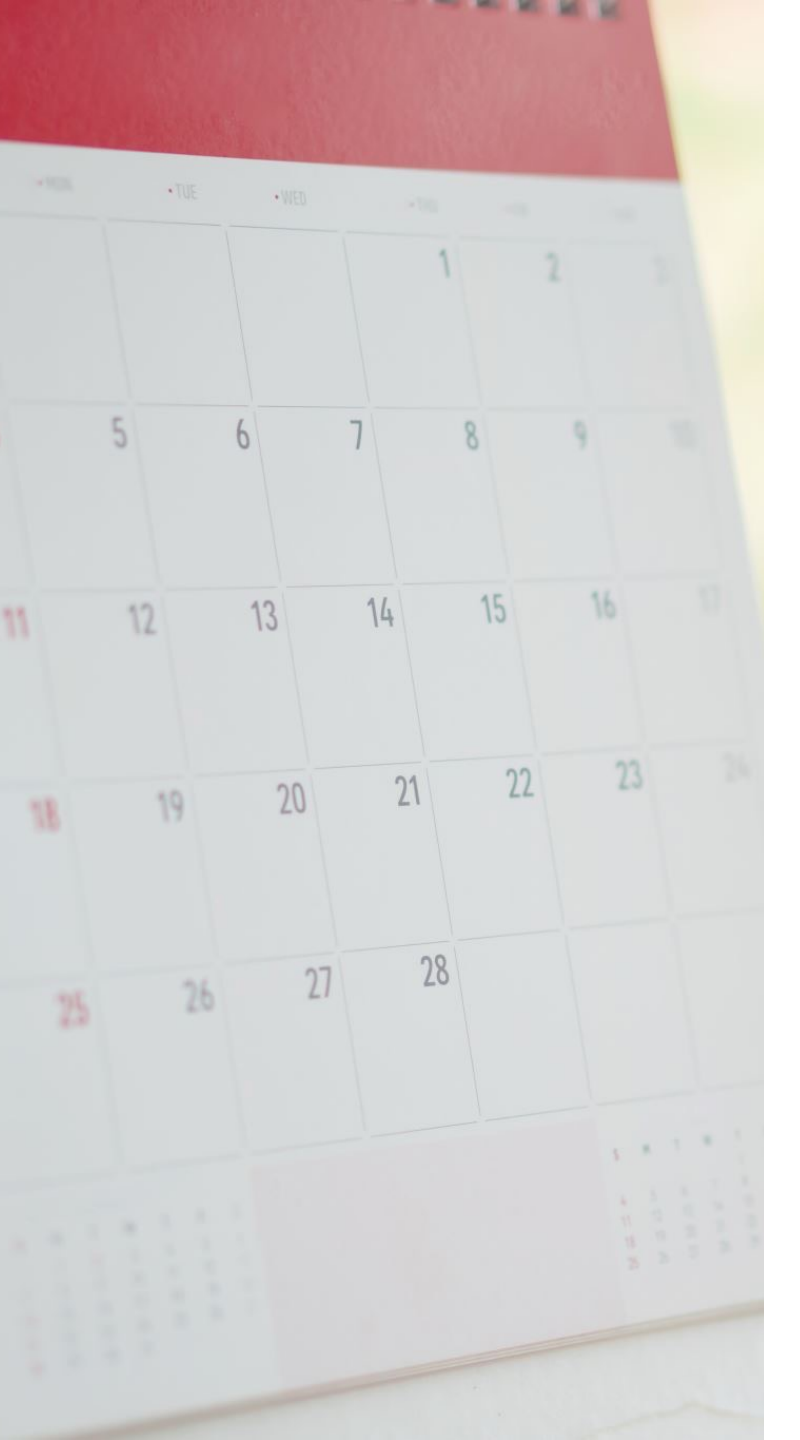

# Scheduler

- All clusters use SLURM
- Every computation that requests resources from the scheduler is called a *job*.
- Submitting a job means requesting resources from the scheduler and giving it a list of commands to run.

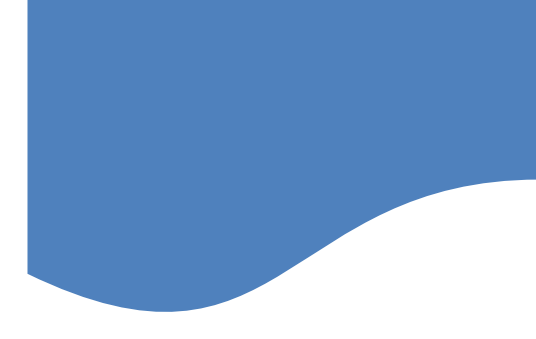

\$ cd cd intro-to-hpc
\$ cat sample\_slurm.script

#!/bin/bash
#SBATCH --job-name=test
#SBATCH -e test.e%A
#SBATCH -o test.o%A
#SBATCH --partition=windfall
#SBATCH --nodes=1
#SBATCH --ntasks=1
#SBATCH --time=00:10:00

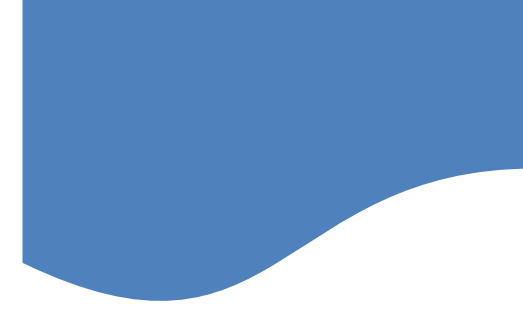

It's a bash shell script

#!/bin/bash

#SBATCH --job-name=test #SBATCH -e test.e%A #SBATCH -o test.o%A #SBATCH --partition=windfall #SBATCH --nodes=1 #SBATCH --ntasks=1 #SBATCH --time=00:10:00

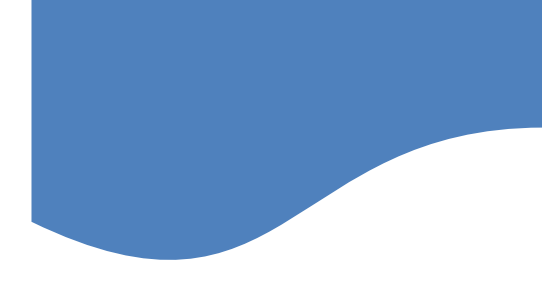

**SLURM** directives

#!/bin/bash

#SBATCH --job-name=test #SBATCH -e test.e%A #SBATCH -o test.o%A #SBATCH --partition=windfall #SBATCH --nodes=1 #SBATCH --ntasks=1 #SBATCH --time=00:10:00

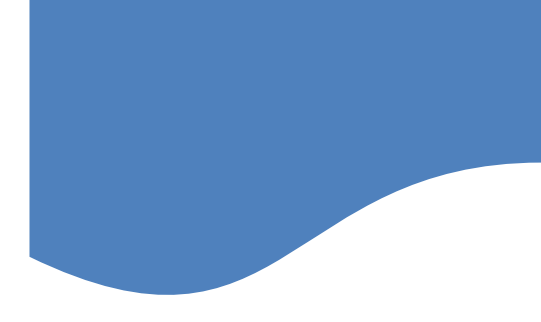

List of commands to run

#!/bin/bash
#SBATCH --job-name=test
#SBATCH -e test.e%A
#SBATCH -o test.o%A
#SBATCH --partition=windfall
#SBATCH --nodes=1
#SBATCH --ntasks=1
#SBATCH --time=00:10:00

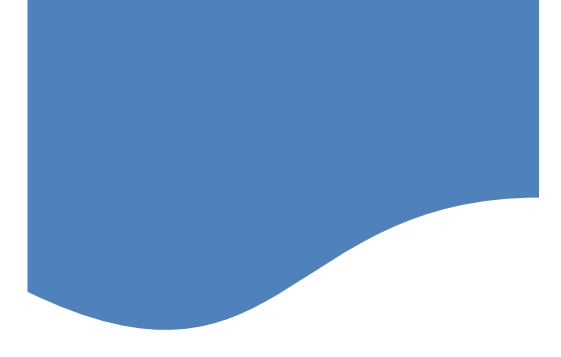

#### Submitting a batch job

\$ sbatch sample\_slurm.script

Did you get an error?

If not, you will see: Submitted batch job 2118950

\$ squeue -j 2118950

JOBID PARTITION NAME USER ST TIME NODES NODELIST(REASON) 2118950 windfall test chrisrei PD 0:00 1 (Priority)

\$ cat test.o2118950 This script is running on: r1u11n1.puma.hpc.arizona.edu Detailed performance metrics for this job will be available at https://metrics.hpc.arizona.edu/#job\_viewer?action=show&realm=SUPREMM& resource\_id=73&local\_job\_id=2118950 by 8am on 2021/09/23.

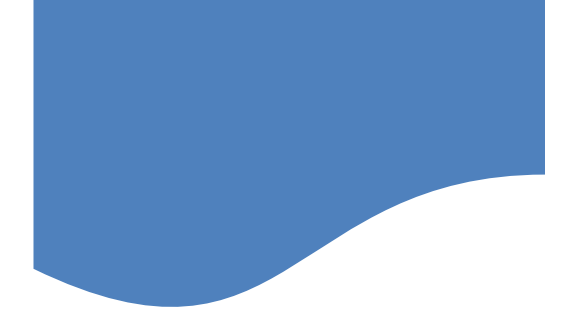

#### Modifying your batch job

1/ Change the script to use 4 cores from one node

\$ vi sample\_slurm.script

Hint: look at our SLURM documentation here: https://public.confluence.arizona.edu/display/UA HPC/Running+Jobs+with+SLURM

\$ sbatch sample\_slurm.script
Submitted batch job 2118966

2/ Change the script to use the standard queue

Answer: #SBATCH --account=<PI GROUP> #SBATCH --partition=standard

Note: *partition* is the same as *queue* 

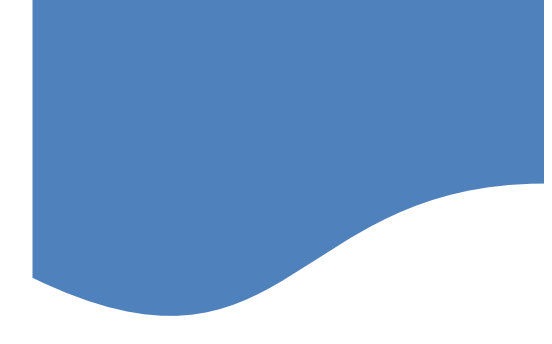

#### Other SLURM commands

#### \$ squeue

You might need to know the grep command to handle the hundreds of lines of output \$ squeue |wc

\$ scancel jobid Cancel a queued or running job

\$ scontrol show job 2099296 Show details about a running job

\$ seff 2099296 Show details about a completed job

\$ nodes-busy \$ system-busy Shows activity of whole cluster at a glance

# Interactive jobs

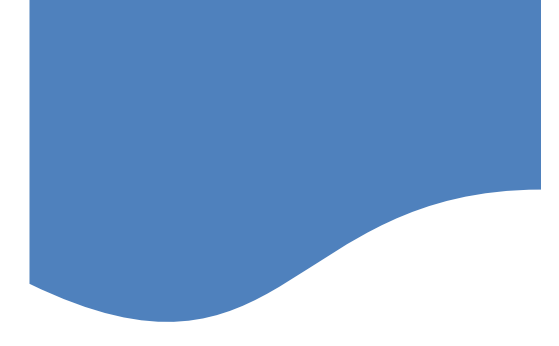

#### • Batch vs Interactive

Interactive is used when:

- You need to compile code
- You need test runs
- You need access to modules

Modules are not available on the login nodes -bash: module: command not found

*interactive* takes you to a compute node. It is an alias for:

\$ salloc --job-name=interactive --mem-per-cpu=4GB --nodes=1 --ntasks=1
--time=01:00:00 --account=windfall --partition=windfall

Now your prompt includes the compute node hostname: [chrisreidy@r3u13n1 chrisreidy]\$

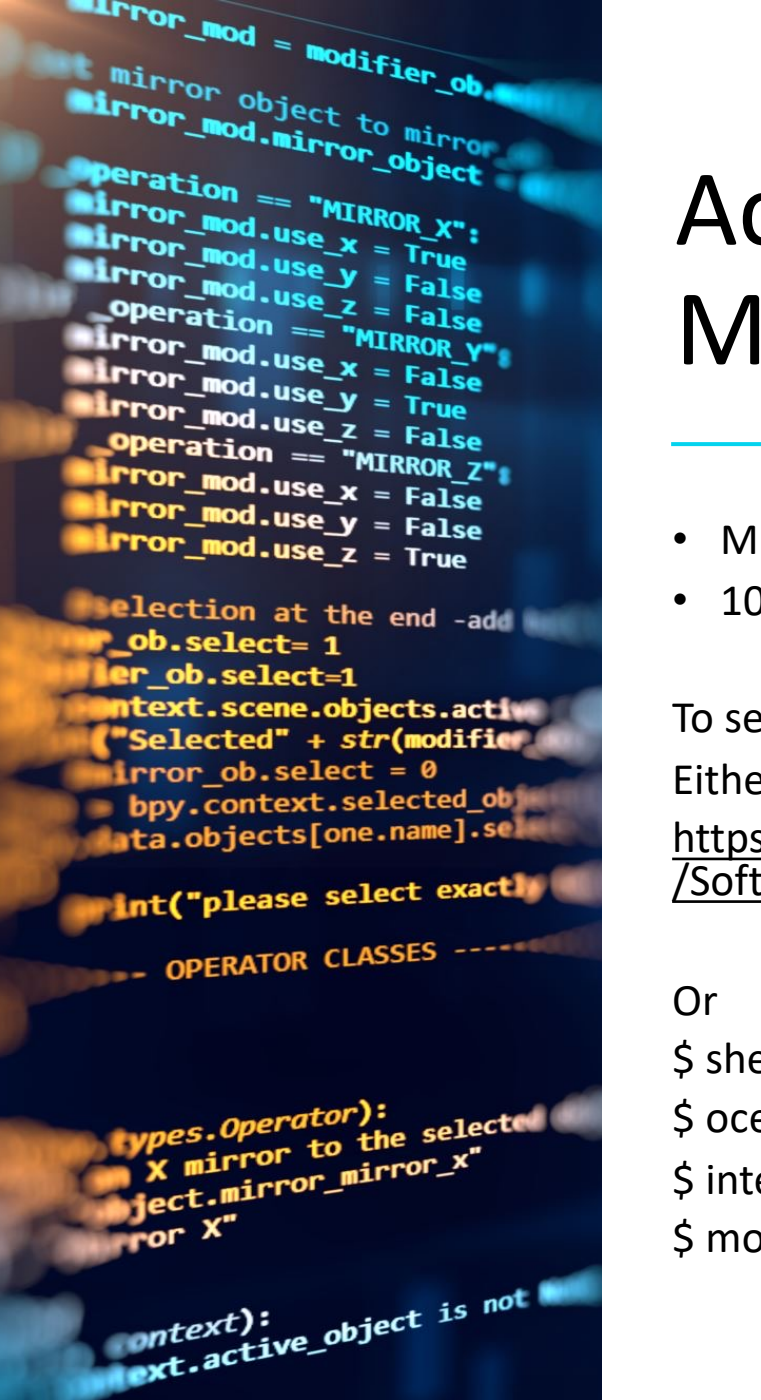

## Accessing Software Modules

- Much software is available as "modules"
- 100 Applications from Abaqus to Xcrysden

#### To see the list:

Either

https://public.confluence.arizona.edu/display/UAHPC /Software+Resources

- \$ shell
- \$ ocelote
- \$ interactive
- \$ module avail

#### Accessing Software with OnDemand ood.hpc.arizona.edu

Apps ▼ Files ▼ Jobs ▼ Clusters ▼ Interactive Apps ▼ =

**Please NOTE:** "windfall" jobs will be restarted or terminated without notice if pre-empted by a "standar queue.

#### **OPEN ODDemand**

OnDemand provides an integrated, single access point for all of your HPC resources.

Pinned Apps A featured subset of all available apps

| SIMULIA<br>Abaqus |                         |               |               |
|-------------------|-------------------------|---------------|---------------|
| ABAQUS GUI        | ANSYS                   | Mathematica   | MATLAB GUI    |
|                   | Workbench               | GUI           |               |
| System            | GUI                     |               | System        |
| Installed App     |                         | System        | Installed App |
|                   | System<br>Installed App | Installed App |               |

#### Accessing Software with OnDemand

| MATLAB GUI (187278)                                                                                                    |                     | 1 node   1 core   Running   |
|----------------------------------------------------------------------------------------------------|---------------------|-----------------------------|
| Host: >_i0n11.ocelote.hpc.arizona.edu<br>Created at: 2021-09-22 20:34:37 MST<br>Time Remaining: 59 minutes<br>Session ID: 747e44e5-83b4-4515-b737-41147 | f8502fb             | Delete                      |
| Compression                                                                                                    | Image Quality       |                             |
| 0 (low) to 9 (high)                                                                                                    | 0 (low) to 9 (high) |                             |
| Launch MATLAB GUI                                                                                                    |                     | View Only (Share-able Link) |

#### Accessing Software with OnDemand

| .9.                                                                                                    |                  | MATLA                                   | 3 R2020b | • aca | demic us                        | e              |                                |                                                |                                 | $\otimes$ |
|----------------------------------------------------------------------------------------------------|------------------|-----------------------------------------|----------|-------|---------------------------------|----------------|--------------------------------|------------------------------------------------|---------------------------------|-----------|
| HOME                                                                                                    | LOTS /           | APPS                                    | る 唯 🕯    | 190   | 2 🗗 🕐                           | ⊙ Se           | arch Do                        | ocumentation                                   | \$                              | Sign In   |
| New New<br>Script Live Script                                                                                                    | New Open<br>FILE | 📮 Find Files<br>🖅 Compare               | VARIABLE | CODE  | SIMULINK                        | ENVIRG         | NMENT                          | RESOURCES                                      |                                 | ▶I        |
| * * E 2 2                                                                                                    | 🗀 / 🕨 home       | 🔸 u13 🕨 chris                           | sreidy 🕨 |       |                                 |                | () P                           | references                                     | a                               | + P       |
| Current Folder                                                                                                    | ۲                | Command Wi                              | ndow     |       |                                 |                | 骨s                             | et Path                                        |                                 | $\odot$   |
| Name 4                                                                                                    |                  | New to MATLAB? See resources for Gettin |          |       |                                 | Layout Add-Ons |                                |                                                |                                 | ×         |
| <ul> <li>E ⊂ conda</li> <li>E ⊂ cuda</li> <li>E ⊂ data</li> <li>E ⊂ Documents</li> <li>E ⊂ egl</li> <li>eyra</li> <li>E ⊂ git</li> <li>E ⊂ hello-world</li> <li>E ⊂ hello</li> <li>miniconda3</li> </ul> |                  | ft >>                                   |          |       | Get previo<br>Optional F<br>Rem | ind Me         | stalled I<br>s availa<br>Later | Hardware Su<br>ble for R2020<br>Install<br>Doi | pport Pack<br>b.<br>n't Show Ai | ages and  |
| Details                                                                                                    | ^                |                                         |          |       |                                 |                |                                |                                                |                                 |           |
| Workspace                                                                                                    | •                |                                         |          |       |                                 |                |                                |                                                |                                 |           |
| Name ∠<br>Hans                                                                                                    | Value            |                                         |          |       |                                 |                |                                |                                                |                                 |           |
| Ready                                                                                                    |                  |                                         |          |       |                                 |                |                                |                                                |                                 |           |

irror\_mod = modifier\_ob mirror object to mirro mirror\_mod.mirror\_object irror\_mod.mirror\_object Peration = "MIRROR\_X": Peration = "MIRROR\_X": rror\_mod.use\_X = True rror\_mod.use\_Y = Talse operation = "MIRROR\_Y irror\_mod.use\_X = False operation = "MIRROR\_Z" operation = "MIRROR\_Z" operation = "MIRROR\_Z"

election at the end -add \_ob.select= 1 mtext.scene.objects.action Selected" + str(modifient irror\_ob.select = 0 bpy.context.selected\_ob ta.objects[one.name].selected\_objects[one.name].selected\_objected\_objected\_obj

int("please select exactle

- OPERATOR CLASSES

wpes.Operator): X mirror to the select ject.mirror\_mirror\_x" ror X" ontext): ontext): xt.active\_object is not

# Accessing Software Command Line

- \$ ocelote
- \$ interactive
- r3u11n1 \$ module avail
- r3u11n1 \$ module avail python
- r3u11n1 \$ module load python/3.8
- r3u11n2 \$ \$ python3
- Python 3.8.2 (default, Mar 16 2021, 17:11:14)
- [GCC 8.3.0] on linux
- Type "help", "copyright", "credits" or "license" for more information.
- >>> import numpy as np
- >>> quit()

election at the end -add \_ob.select= 1 er\_ob.select=1 ntext.scene.objects.action "Selected" + str(modifient irror\_ob.select = 0 bpy.context.selected\_ob ata.objects[one.name].selected\_ob ata.objects[one.name].selected\_ob

int("please select exactle

- OPERATOR CLASSES

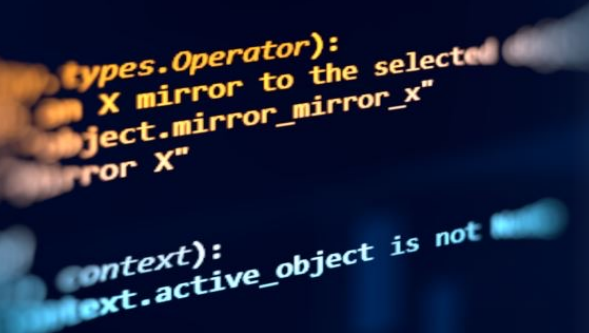

#### Accessing Software Command Line

What modules do:

- Set your command path:
- \$ echo \$PATH
- Set your library path:
- \$ echo \$LD\_LIBRARY\_PATH

Try this from a compute node:

- \$ which freesurfer
- \$ module load freesurfer
- \$ which freesurfer

Now try the two echo commands

#### module command options

| ng commands:   |                                                                                                    |
|----------------|----------------------------------------------------------------------------------------------------|
| modulefile []  | Load modulefile(s)                                                                                                    |
| modulefile []  | Remove modulefile(s)                                                                                                    |
|                | Unload all loaded modulefiles                                                                                             |
| า              | Unload then load all loaded modulefiles                                                                                   |
| [mod1] mod2    | Unload mod1 and load mod2                                                                                                 |
|                |                                                                                                    |
| ng commands:   |                                                                                                    |
| [-t -l]        | List loaded modules                                                                                                    |
| [-t -l] [mod]  | List all or matching available modules                                                                                    |
|                | List all module aliases                                                                                                   |
| [modulefile]   | Print whatis information of modulefile(s)                                                                                 |
| nd laganah atu | Conveh all name and what is containing at n                                                                               |
|                | ng commands:<br>modulefile []<br>modulefile []<br>[mod1] mod2<br>ng commands:<br>[-t]-l]<br>[-t]-l] [mod]<br>[modulefile] |

# Getting help

• HPC documentation docs.hpc.arizona.edu

- Support ticket https://uarizona.servicenow.com/sp?id=sc\_cat\_item&sys\_id=2983102 adbd23c109627d90d689619c6&sysparm\_cate gory=84d3d1acdbc8f4109627d90d6896191f
- Office Hours https://gather.town/app/dVsAprPNBVmI9NpL/ hpc-office-hours
- HPC consulting <u>hpc-consult@list.arizona.edu</u>
- Visualization consulting vislab-consult@list.arizona.edu
- Statistics consulting <u>stat-consult@list.arizona.edu</u>

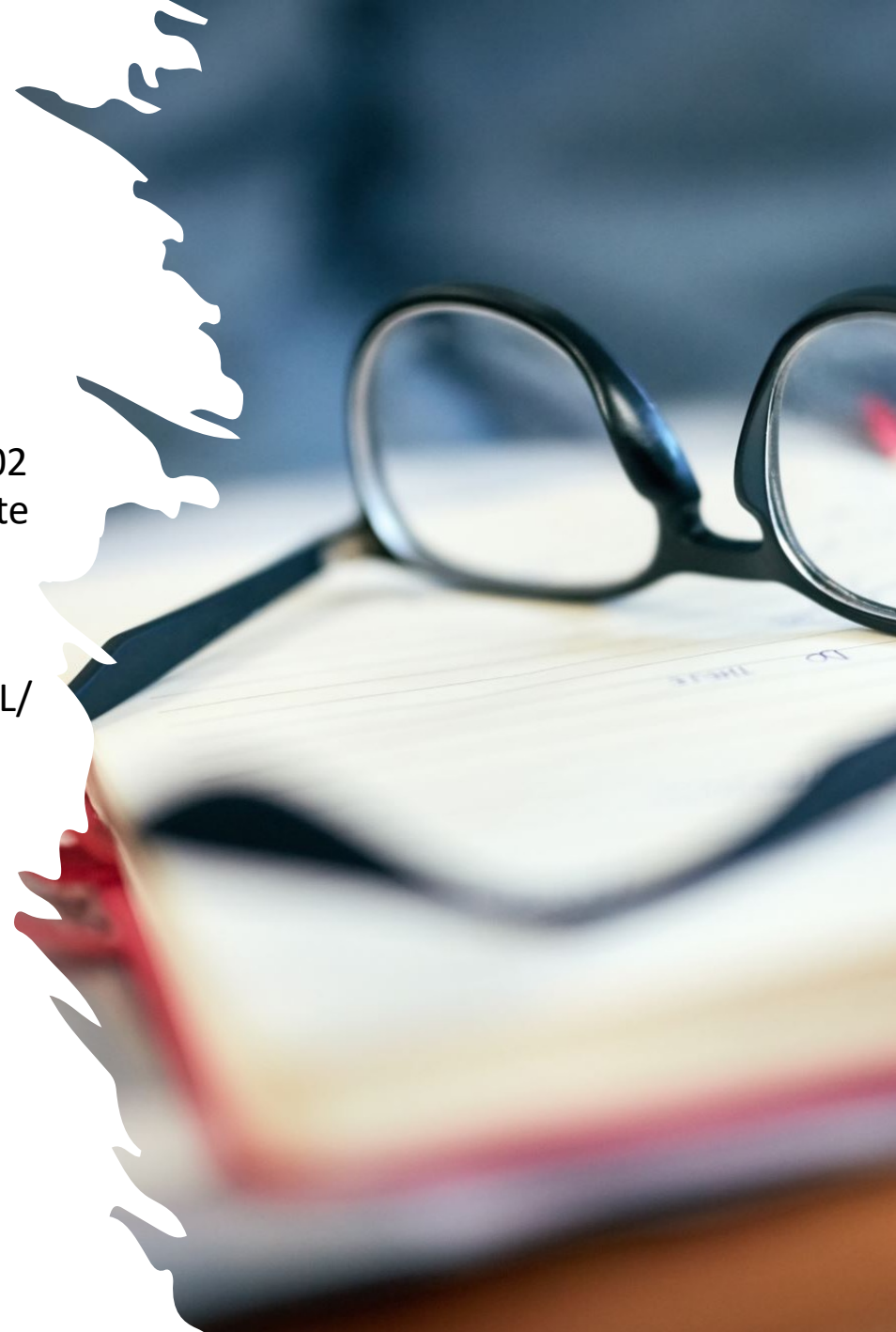

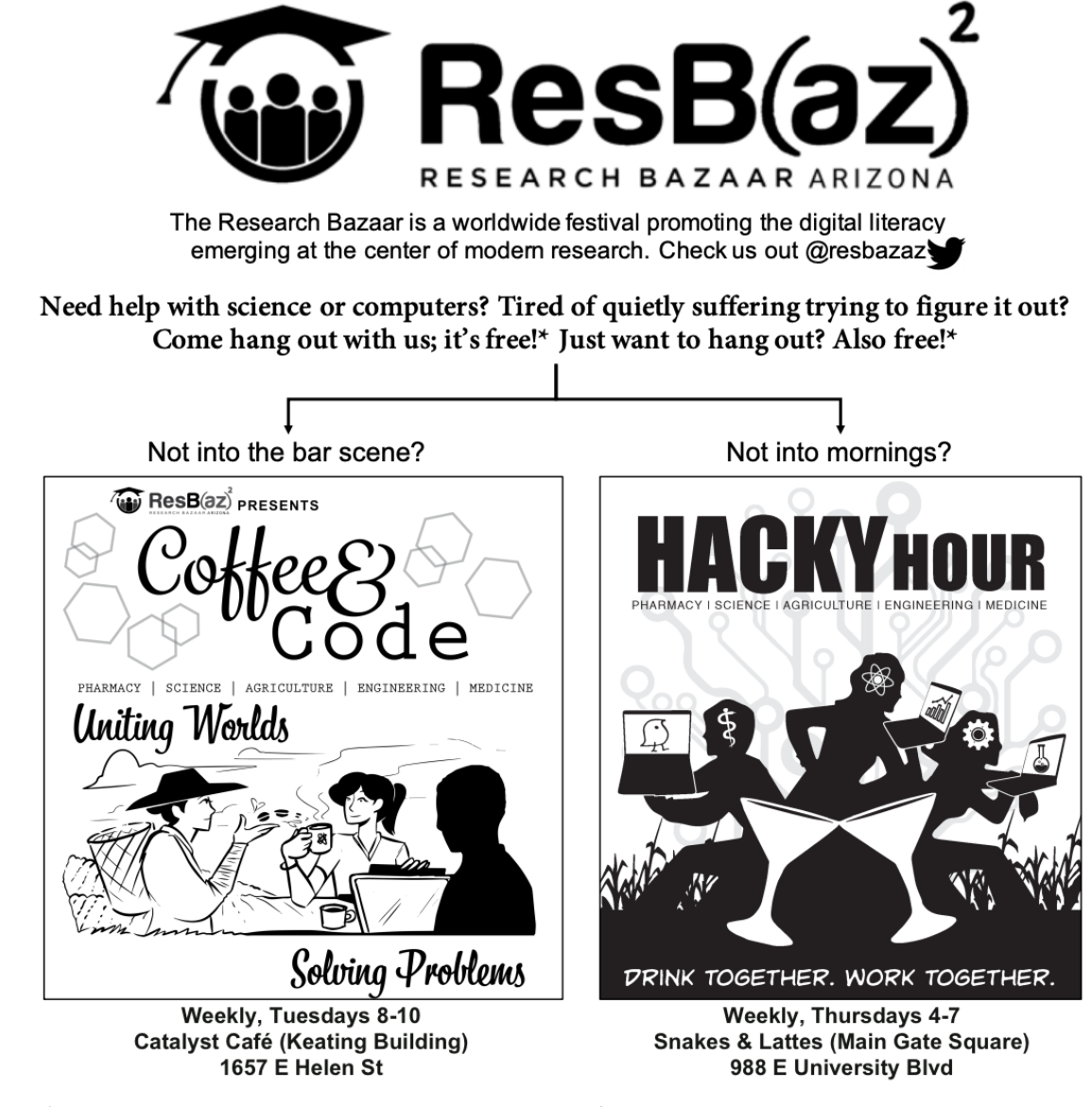

\* No beverages are provided. But it's still fun and fairly cheap one way or the other.\*

+ Neither fun nor cheap is a guarantee. But if you are still reading this, and it's funny: we feel more confident about the first part.